# 新特材建議收載相關作業

|   |     | 目 次               |
|---|-----|-------------------|
| 零 | •   | 修訂紀錄表1            |
| 壹 | ``  | 作業目的及功能2          |
|   |     | 一、作業目的2           |
|   |     | 二、作業功能2           |
| 貳 | •   | 特材商資料新增操作說明3      |
| 參 | . ` | 特材商代表權限操作說明6      |
|   |     | 一、登入入口網頁          |
|   |     | 二、新增機構管理者7        |
|   |     | 三、廠商資料修改作業        |
| 肆 | •   | 特材商管理者權限操作說明12    |
| 伍 |     | 操作說明14            |
|   |     | 一、登入入口網頁16        |
|   |     | 二、新特材建議收載之申請作業20  |
|   |     | 三、新特材建議案之確認查詢作業43 |
|   |     | 四、新特材申請案之進度查詢作業44 |
| 陸 | `   | 補充說明              |

零、修訂紀錄表

| 版本    | 日期       | 修改摘要                    |
|-------|----------|-------------------------|
| V1.0版 | 108/4/1  | 首發                      |
| V1.1版 | 113/5/31 | 1. 特材商機構代表作業增加「機構管理者維護作 |
|       |          | 業」、「廠商資料修改作業」           |
|       |          | 2. 增加特材商管理者權限操作說明       |
|       |          | 3. 增加「現行作業區」功能說明        |
| V1.2版 | 114/2/14 | 調整特材商使用工商憑證申請帳號         |

### 壹、 作業目的及功能

一、 作業目的

提供服務機構新特材收載作業及處理進度查詢等服務。

- 二、 作業功能
  - (一)新特材建議收載之申請作業:提供特材商於線上提出特材納入健保給付之建議,包含填寫特材基本資料、上傳附件及下載建議書等。
     (二)新特材建議案之確認查詢作業:提供特材商查詢案件狀態是否已完成遞交。
  - (三)新特材申請案之進度查詢作業:提供特材商查詢已遞交案件之審核 進度。

貳、 特材商資料新增操作說明

一、進入健保資訊網(Internet)服務平台後,左邊點選「特材商專區」,將顯示「特材商帳號線上新增」,按下方特材商帳號線上新增作業功能鍵進入,如下圖示(已辦理「特材價量調查網路申報作業」者,無須再執行本作業)。

| 南生福利部中央健康保暖署                                                                | 您正使用 🜍 Chrome 瀏覽器 (版本:102.0.5005.115) | 2 July 2 July 2 | ▲ 網站地圖 ■ 網站使用                                     |
|-----------------------------------------------------------------------------|---------------------------------------|----------------------------------------------------------------------------------------------------|---------------------------------------------------|
| National Health Insurance Administration,<br>Ministry of Health and Welfare | 健保資訊網服務系統(Internet)                   |                                                                                                    |                                                   |
| 一般民眾專區                                                                      |                                       | Contraction of the second                                                                                                    |                                                   |
| 藥商專區                                                                        | ●特材商專區                                |                                                                                                    | 2013年1月1日 日本(1973年1月1日)                           |
| 特材商專區                                                                       | 本項服務提供特材商進行特材價量調查使用,採整合式權             | 限機制,提供機構可自主化管理內部人員權限。 詳細資料~                                                                                                    |                                                   |
| 醫事機構專區                                                                      | <b>~</b>                              |                                                                                                    | ~                                                 |
| 其他機構專區                                                                      | 特材商帳號                                 | ・<br>日 昭 日 登 入                                                                                                    | <ul> <li>         ・         ・         ・</li></ul> |
| 其他服務                                                                        |                                       |                                                                                                    |                                                   |
| 下載專區                                                                        | ●特材商帳號線上新增                            |                                                                                                    |                                                   |
| 聯絡窗口                                                                        | 說明事項                                  |                                                                                                    | (* 製給商口                                           |
| 服務電話:(07)231-8122<br>服務時間:週一至週五8:00~                                        | 特材商首次申請使用本網站,請先進) 12 特材商帳號線」          | →新增作業 申請特対商帳號。                                                                                                    |                                                   |
| 19:45、週六9:00~17:00<br>齋子信琦:ic service@nhi gov.tw                            | 鲜细韵明文件·                               |                                                                                                    |                                                   |

系統操作問題服務專線

二、首次特材商申請者可由「特材商帳號線上新增作業」畫面中輸入「特材 商統一編號」並插入工商憑證卡及卡片憑證 PIN 碼,按帳號申請按鈕, 通過驗證後開始新增資料,如下圖示。

| 村村商資料新增作業<br>特材商資料新增作業                                                                                                    |              |
|----------------------------------------------------------------------------------------------------|--------------|
| 悉證PIN碼**                                                                                                    |              |
| <ul> <li>(明:請払入工商應請卡拉執入公司統一編號,進行新營作業<br/>※申加工商應過事宣:<br/>該合請行對決災資却工商應過管理中心<br/>(https://moeaca.nat.gov.tw/)、配給電話: 02-4121166     </li> <li>         移材商申請狀態査調作業     </li> </ul> | ·杨]秋中通       |
|                                                                                                    | 1947网络一编版*   |
|                                                                                                    | <b>査約 親犯</b> |

## 三、特材商資料若已存在,則出現「特材商新增作業結果」頁面訊息如下。

| 特材商資料新增作業  |          |  |
|------------|----------|--|
| 特材商統一編號*   | 08628407 |  |
| 特材商統一編號已存在 | 4        |  |

四、特材商資料若不存在,按帳號申請功能鍵即可進入「特材商資料新增作

業」畫面,如下圖示。

| 特材商統一編號* | 03244705 (*為必填榴位)  |       |  |  |
|----------|--------------------|-------|--|--|
| 特材商全名*   | 測試廠商1              |       |  |  |
| 特材商簡稱*   | 測試廠商A              |       |  |  |
| 郵遞區裝*    | 106                |       |  |  |
| 特材商地址*   | 106                |       |  |  |
| 負責人*     | 林大同                |       |  |  |
| 自責人電話*   | 29661111           |       |  |  |
| 負責人傳真*   | 28662222           |       |  |  |
| 負責人行動電話* | 0977222888         |       |  |  |
| 代理商      | □                  |       |  |  |
| 負責人電子郵件* | 19661212@gmail.com |       |  |  |
| 檢核碼*     | 76486 請輸入圖片所顯示的文字  | 76486 |  |  |
|          | 新垍                 |       |  |  |

五、「特材商資料新增作業」特材商資料輸入完畢後,請按新增功能鍵,, 檢查畫面上的"檢核碼"是否與鍵入的一致,若一致,則出現視窗畫面,如下。 192.168.84.163 says 請確認您填寫資料無誤,新增後無法再做修改!!確定新增請按「確 定」,取消新增請按「取消」

| ОК | Cancel |
|----|--------|
|    |        |

六、若確認資料無誤後,請按 OK 鍵,即可完成帳號新增畫面如下圖。

192.168.84.163 says 特材商帳號申請成功!

## OK

七、申請特材商資料新增者,可自「特材商申請狀態查詢作業」畫面中輸入 「特材商統一編號」,按查詢功能鍵即可查詢目前申請狀態。

| 🔍 特材商申請狀態查詢作業 |          |
|---------------|----------|
| 特材商統一編號       | 22425662 |
| 特材商狀態         | 已核可      |
| 開閉            |          |

參、 特材商代表權限操作說明

- 一、 登入入口網頁
  - (一)進入健保資訊網(Internet)服務平台後,左邊點選「特材商專區」, 將顯示「特材商代表登入」,請選擇以「工商憑證卡」之憑證種類 及輸入憑證相關資料,按下方確認功能鍵進入,如下圖示。

|                                                                                               | 仮正使用 🚱 Chrome 単鉄器 (仮本:102.0.0.0)        |                                               | ▲ 網路地量 ● 網路                           |
|-----------------------------------------------------------------------------------------------|-----------------------------------------|-----------------------------------------------|---------------------------------------|
|                                                                                               | 健保資訊網服務系統                               | nternet)                                      | - The second                          |
| 一般民眾專區                                                                                        |                                         | - Actor                                       | 所在位置/希 建用/时                           |
| 前商專區                                                                                          | ●特材商專區                                  |                                               |                                       |
| 特材商專區                                                                                         | 本項服務提供特材商進行特材價量調查使                      | 用、接整合式檔閱機制、提供機構可自由                            | E化管理内部入員權限・ 詳細資料                      |
| 醫事機構專區                                                                                        | ~                                       |                                               |                                       |
| 其他機構專區                                                                                        | 特材商帳號                                   | 中<br>時材商代表<br>日間日 登入                          | () 管理者/使用                             |
| 其他服務                                                                                          | C C T T T T T T T T T T T T T T T T T T |                                               |                                       |
| 下载粤區                                                                                          | ●特材商代表登入                                |                                               |                                       |
| 聯絡窗口                                                                                          |                                         | 公告申請                                          |                                       |
| 単物電話:(07)231-8122<br>版程時間:達一足進五8:00 -<br>19:45 - 徳川9:00 - 17:00<br>電子度稿:(k_service@nhi.gov.tw | 工商應調卡<br>組織及調體基因卡                       | ※中耕工商臺證事宜:<br>請当拘行政院經濟部工商應<br>結電話 02-4121166, | 語 智 理 中 心 ( http://mosaca.nat.gov.bw) |
| Î                                                                                             | 惠留PIN语;                                 | ※ 禁吏沒忘記工與憲證PIN碼;<br>参考碼社:                     | 2處理方式:                                |
|                                                                                               | 請請人工商務證卡後投雜認                            | https://moeacaweb.nat.gov                     | hw/MoeaeeWeb/function/cert_3.aspx -   |
| <br>操作问题服务专筹                                                                                  | <u>+)</u> #≥                            | 间中继政府單位憑證卡畢實:<br>講治問證家發展委員會政府                 | 多运餐理中心(http://gca.nat.gox.tw:) - 制    |

(二)進入如下畫面的「我的首頁」,左邊「服務項目」將顯示該登入人員個人所屬權限的作業清單。

| ●●● 我的首頁 |                                          |  |  |  |
|----------|------------------------------------------|--|--|--|
| 服務項目     | 🗨 公告事項                                   |  |  |  |
| 機構代表作業   | 中国 中国 中国 中国 中国 中国 中国 中国 中国 中国 中国 中国 中国 中 |  |  |  |
| 下載撞在毐區   | 服務類別: [語選擇 ♥                             |  |  |  |

(三)從我的首頁之「服務項目」的作業選單中,當游標移至「機構代表 作業」的作業時,會將屬於此業務的相關作業向右展開(如下圖), 當點選任一作業,系統即進入「現行作業區」,並執行所點選的作 業選項。

| 服務項目   |                  |
|--------|------------------|
| 幾構代表作業 | 機構管理者維護作業        |
| 下載捷徑專區 | 藥材價里調查總表確認人員授權作業 |
|        | 廠商資料修改作業         |

### 二、 新增機構管理者

(一)從我的首頁之「服務項目」-「機構代表作業」-「機構管理者維護 作業」。

| ● 機構管理者維護  |     |            |           |           |  |  |
|------------|-----|------------|-----------|-----------|--|--|
|            | 姓名  | 身分證字號      | 生效日期起     | 生效日難迄     |  |  |
| 0          | 真小利 | Z299999965 | 101/03/28 |           |  |  |
| 0          | 晉小義 | BA00177682 | 101/03/28 | 188/09/30 |  |  |
| 0          | 幾管理 | A123456789 | 106/02/03 |           |  |  |
| 新增 資料推測 下載 |     |            |           |           |  |  |

(二)按下新增功能鍵,顯示如下圖。

| 資料                 |                              |
|--------------------|------------------------------|
| *管理者姓名:            |                              |
| *身分證字號: [          |                              |
| *出生年月日:            | (民闘年月日)                      |
| 已資料                |                              |
| *生效起日:             | 101/04/17 区 (民器年月日)          |
| 生效迄日:              | (民醫年月日)                      |
| 健保卡密碼:<br>(限本系統使用) | (本權位不可俗改,系統預設為身分證後四碼+出生月日四碼) |

(三)輸入管理者相關資料後,按新增功能鍵,出現如下之畫面。

| 資料已存檔! |    |
|--------|----|
|        | 確定 |

- (四)必填欄位如下:
- 1.管理者姓名,系統會檢核長度。
- 身分證字號,系統會檢核格式與長度,並自動將英文字母顯示為大寫。
- 3. 出生年月日,系統會檢核格式,為民國年。顯示的日期格式為 YYY/MM/DD。
- 4. 生效日期,系統會檢核格式,為民國年,不得為過去日期。顯示的 日期格式為 YYY/MM/DD。
- 5. 生效日期:預設為系統日期。可使用小日曆選取日期或自行輸入, 顯示出的日期格式為 YYY/MM/DD。
- (五)輸入管理者資訊後,按新增功能鍵,若資料存在則顯示「新增失敗, 資料已存在!!」訊息。若資料不存在,則新增資料。

※密碼預設為身分證後四碼+出生日月共八碼。

(六)按回上一頁功能鍵則回到現有的人員清單頁面。

- (七)欲清除已輸入資料時,請按清除功能鍵,會將畫面全部欄位內容清為空白。
- (八)若該管理者已具備使用者身分,則新增時會將「健保卡密碼」皆改為預設值。
- 三、 廠商資料修改作業
  - (一)從我的首頁之「服務項目」-「機構代表作業」-「廠商資料修改作業(如下圖)。

| ●• 找的首頁 |                  |
|---------|------------------|
| 服務項目    |                  |
| 機構代表作業  | 機構管理者維護作業        |
| 下載捷徑專區  | 美材價重調查總表確認人員授權作業 |
|         | 廠商資料修改作業         |

(二)點選此選項進入後畫面如下。

| ➡ 我的首頁 > N_機構管理者維護 > 「                     | 廠商資料修改作業                     |
|--------------------------------------------|------------------------------|
| 現行作業區 ② ②<br>機構管理者維護作業<br>藥材價量調查總表確認人員授權作業 | 廠商資料修改作業     *業務別: 請選擇     ✓ |
| 廠商資料修改作業                                   |                              |

(三)欲維護特材價量之廠商資料步驟如下:

1. 業務別下拉式選單請選擇「特材價量」。

| AND REAL TOTALS PROVIDED AND AND AND AND AND AND AND AND AND AN | 48.1-19477158 | A1177K |             |
|-----------------------------------------------------------------|---------------|--------|-------------|
| 現行作業區 💿 🤣                                                       | () []         | 商資料修   | <b>多改作業</b> |
| 機構管理者維護作業                                                       | *業務別:         | 語道理    | ~           |
| 藥材價量調查總表確認人員授權作業                                                | mon.          | 請選擇    |             |
| 廠商資料修改作業                                                        |               | 将材價量   |             |

## 2. 系統會帶出廠商基本資料,如下圖。

| 🔍 廠商資料修改作業   |                  |
|--------------|------------------|
| ▲業務別: 特材價量 ✔ |                  |
| 職商統一編號       | 80044233         |
| 廢商簡稱*        | 00               |
| 廢商名稱*        | OO股份有限公司         |
| 郵通區號*        | 00000            |
| 廢商地址*        | 台0市南區00路00號00樓   |
| 負責人*         | ặοο              |
| 負責人電話*       | 06-20000000      |
| 負責人傳真*       | 06-21111111      |
| 負責人行動電話*     | 0933333333       |
| 電子郵件*        | 333@msa.hinet.tw |
| 特材商類別*       | ✔ 代理商 🗌 經銷商      |
|              | 修改               |

- 3. 除統一編號外,其餘欄位均可自行修改,且均為必填欄位。
- 修改完成後,按下修改按鈕,執行成功將顯示「更新作業成功」
   訊息。

| 更新作業成功 |    |
|--------|----|
|        | 確定 |

- 肆、 特材商管理者權限操作說明
  - 一、 機構管理者(自然人憑證或健保卡)登入

| *858                                                                                                    | ○ 株式 等 派<br>本項系統提供無用者(分析用調査化用・15至合)                                                                    | (編羽挽知・毘内根構印 | 自また影響内部人員構用・調             | 2                       |
|----------------------------------------------------------------------------------------------------|----------------------------------------------------------------------------------------------------|-------------|---------------------------|-------------------------|
| 特村 <b>政</b> 寺派<br>数字操机寺派                                                                                | · · · · · · · · · · · · · · · · · · ·                                                                  |             | ₩ 商代表 登入                  | ○○○ 管理者/使用者<br>服務登入     |
| NARD                                                                                                    | ●管理者/使用者服務登入                                                                                           | 3           |                           |                         |
| 新闻電道: (01/21-402)<br>第回時間: 道一支道法240 -<br>秋谷: 道小道道: 1720<br>電子市場: 4_389948月98-38<br>電子市場: 4_389948月98-38 | RA         R           DMA.63         9297           DMA.63         9297           DMA.63         9297 | 1.<br>2.    | .點選「自然)<br>.讀卡機插入「<br>K卡」 | 【憑證卡」或「健保-<br>自然人憑證卡」或「 |

二、 使用「機構使用者維護作業」

| 服務項目    |                                                                                                    |
|---------|----------------------------------------------------------------------------------------------------|
| 法法管理者作案 | 275CT/101-01-13) (FIGTRE)                                                                                                    |
| 1       | **E51(101/2.13) (**E8**-                                                                                                    |
|         | ✓ 弊格窗口                                                                                                    |
|         | 19月11日 19月11日 19月11日 19月11日 19月11日 19月11日 19月11日 19月11日 19月11日 19月11日 19月11日 19月11日 19月11日 19月1日 19月11日 19月11日 19月11日 19月11日 19月11日 19月11日 19月11日 19月11日 19月11日 19月11日 19月11101 19月1101 19月1100000000000000000 |
|         |                                                                                                    |
|         |                                                                                                    |

三、 指派機構使用者,並於「使用者授權管理作業」設定使用者權限。

| 機構使用者維護作業     | 識別資料               |                   |
|---------------|--------------------|-------------------|
| 信保服務申請作業      | •使用者姓名:            |                   |
| WOOD AND ADDA | - *身分證字號。<br>  月日。 | (####B)           |
| 點選「機構使用者維     | 護作業」               |                   |
| 在清單頁點「新增」     | 進入維護頁面             | 108/06/18 (民國年月日) |
| 填入使用者相關資料     | 彼,點,新增」            |                   |

| A111111111 | A111111111 | 101/03/26 |  |
|------------|------------|-----------|--|
| 1          |            |           |  |
|            |            |           |  |
|            | ↑<br>      |           |  |

| 現日日来総トラッ  | ▼                  |                  |                           |
|-----------|--------------------|------------------|---------------------------|
| 機構使用有雜誤作業 | 查鋼條件:現行機構使用者 ▼ 王翰- | — (F129799046) 💙 |                           |
| 建保服務申請作業  | 行變                 | 業務代題             | 業務                        |
| 使用者授權管理作業 |                    | HD7              | 新 <b>前</b> 重安接上版安徽入34     |
|           |                    | HS2              | 2044-4/201201-202/1-199   |
|           | 1                  | 100              | An 12 YI ABARAVANA I H-9R |
|           |                    | HD3              | 教旗運動<br>輸収<br>軟件<br>単     |
|           | 0                  | HS4              | 既有特利建議收載作業                |
|           |                    | HS5              | 連續三年無申報量品時確認作業            |
|           |                    | HD2              | 新品項建議收載作業                 |
|           |                    | HMF              | 支付標準新增修診療項作業              |
|           |                    | RWM              | 醫療盡用申報                    |
|           |                    | IWF              | 醫療專用支付線                   |
|           |                    | HMD              | 義品管理(薬僧調査)                |
|           |                    | HMS              | 特村價量調查                    |
|           | 2 秋华路殿老政道日本台湾      |                  |                           |

四、使用者授權作業完成後,被授權之使用者方可進行指定作業;若要授權新 功能特材建議收載權限,請務必設定作業別「新特材建議收載作業」使用 者授權。

伍、 操作說明

- 一、 登入入口網頁:
  - (一)進入健保資訊網(Internet)服務平台後選擇「特材商專區」,然後點選「管 理者/使用者服務登入」,有以下兩種登入方式,分述如下。
    - 將自然人憑證插入晶片讀卡機,選擇憑證種類為自然人憑證,輸入
       憑證相關資料,按確認功能鍵,進入「我的首頁」的畫面,左邊將
       顯示屬於個人權限的作業清單,如下圖示。

| 資訊網服務系統<br>物商專區<br>服務提供特材商進行時材價量調整<br>特材商帳號<br>線上新增<br>副者/使用者服務登入 | (Internet)<br>査使用・採整合式電限機制・提供機構可自主                               | R在位置/# 展用/用材用<br>化管理内部人具模拟・詳細資料~<br>管理者/使用者<br>服務登入   |
|-------------------------------------------------------------------|------------------------------------------------------------------|-------------------------------------------------------|
| 才商專區<br>服務提供特対高進行特材價量調整<br>特材商帳號<br>線上新增<br>業/使用者服務登入             | 查使用,拆整合式檔限機制,提供機構可自主                                             | 用在位置/# 展開/用材用<br>化管理内部人員權限 · 詳細資料~<br>管理者/使用者<br>服務登入 |
| → 前面専區   ※ 時材商帳號   線上新增   本書/使用者服務登入                              | 查使用,拆整合式爆限機制,提供機構可自主                                             | 化管理内部人員煤限・詳細資料><br>○○○<br>管理者/使用者<br>○○<br>服務登入       |
| ₩₩₩₩₩₩₩₩₩₩₩₩₩₩₩₩₩₩₩₩₩₩₩₩₩₩₩₩₩₩₩₩₩₩₩₩                              | 查使用·托整合式爆限機制,提供機構可自主                                             | 化管理内部人員權限・詳細資料~<br>())))<br>管理者/使用者<br>服務登入           |
| 特材商帳號<br>線上新增<br>#者/使用者服務登入                                       | ●<br>■ ■ ■ ● ■ ● ● ● 特材商代表 ■ ● ■ ● ● ● ● ● ● ● ● ● ● ● ● ● ● ● ● | ○○○〕管理者/使用者<br>●●● 服務登入                               |
| 特材商帳號<br>線上新增<br>#者/使用者服務登入                                       | ●●● 特材商代表<br>■部8 登入                                              | (○)3 管理者/使用者<br>(○→)服務登入                              |
| 2者/使用者服務登入                                                        |                                                                  |                                                       |
| 2者/使用者服務登入                                                        |                                                                  |                                                       |
|                                                                   |                                                                  |                                                       |
|                                                                   | · · · · · · · · · · · · · · · · · · ·                            | の意味の                                                  |
| 第2 健保卡 健保OTP認知<br>身分追號:                                           | 》申請自然人憑證事宜:<br>請追詞行政院內政部應證實則<br>延.0800-080-117。                  | 日中心(http://moica.nat.gov.tw/)、知道電                     |
| 1然人思證 PIN语:                                                       | ※ 算更成忘記自然人憑證PIN碼<br>参考時址:http://moica.nat.g                      | 之處理方式:<br>cox.tariunblockcard.html。                   |
|                                                                   | ×申請律保卡網該服務註冊寄留<br>請得受 <b>保保</b> +、戶口名簿、                          | 5年宜:<br>5月满午 <del>候</del> :                           |
|                                                                   | #74年気:<br>1 然人感道 PIN语:<br>構造入自然人感證後按確認<br>-) 確認                  |                                                       |

系統操作問題服務專線

圖貳-1 健保資訊網服務系統(Internet)首頁-使用自然人憑證登入

 將健保卡插入晶片讀卡機,選擇憑證種類為健保卡,若輸入憑證相 關資料,按確認功能鍵,進入的「我的首頁」的畫面,左邊將顯示 屬於個人權限的作業清單。

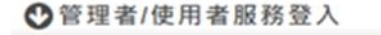

金人

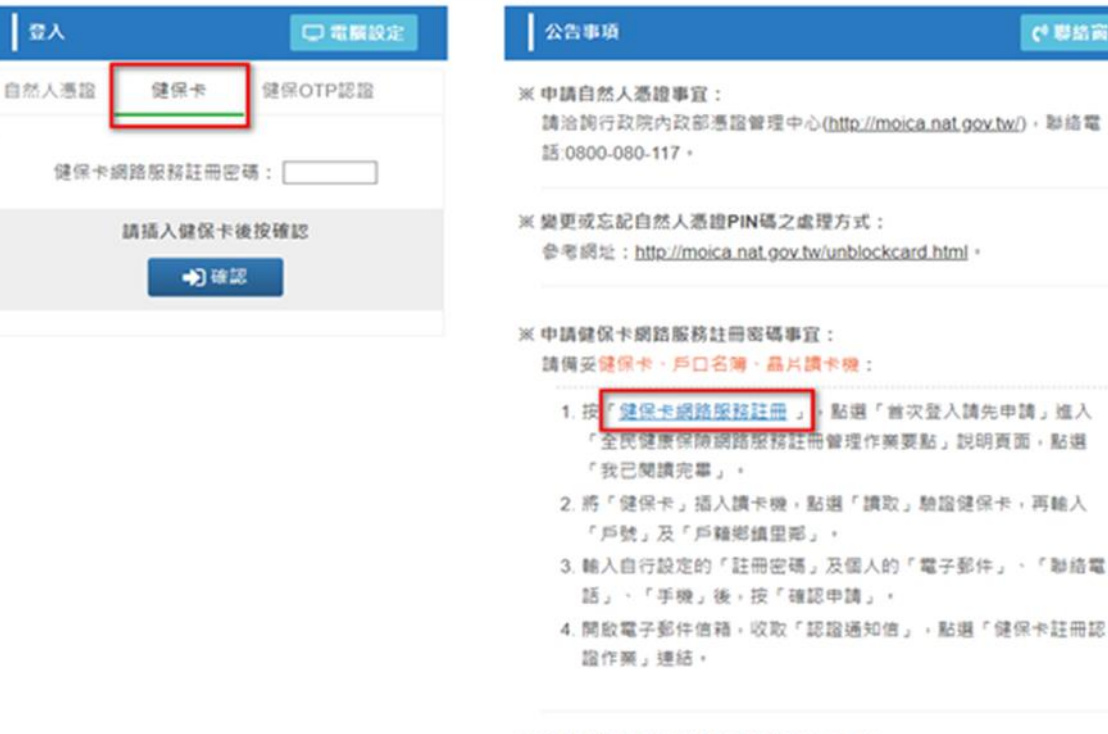

※ 忘記健保卡網路服務註冊密碼之處理方式: 請參考:「健保卡網路服務註冊·忘記註冊密碼」。

圖貳-2 健保資訊網服務系統(Internet)首頁-使用健保卡登入

- (1)首次使用健保卡者,需申請健保卡網路服務註冊密碼事宜,請備妥 健保卡、戶口名簿、晶片讀卡機,點選「健保卡網路服務註冊」進 入書面,如下圖示,依下列步驟進行註冊,也可參閱「健保卡網路 服務註冊使用說明」。
- (2) 點選「首次登入請先申請」進入「全民健康保險網路服務註冊管理 作業要點」說明頁面,點選「我已閱讀完畢」。
- (3)將「健保卡」插入讀卡機,點選「讀取」驗證健保卡,再輸入「戶 號」及「戶籍鄉鎮里鄰」。
- (4) 輸入自行設定的「註冊密碼」及個人的「電子郵件」、「聯絡電話」、 「手機」後,按「確認申請」。
- (5) 開啟電子郵件信箱,收取「認證通知信」,點選「健保卡註冊認證 作業」連結,插入健保卡後,點選「讀取」驗證健保卡,系統會顯

示「您已完成電子郵件信箱認證,歡迎開始使用本系統!」的訊息, 即完成電子郵件信箱確認,也完成註冊程序。

| 御生藥利部中央健康保險署<br>2010年1月10日日期間第二日日期間1月1日日<br>健保卡路的路服務會主冊                                                                                    |                                                                                                    |                                                                                                    |  |  |  |  |  |
|----------------------------------------------------------------------------------------------------|----------------------------------------------------------------------------------------------------|----------------------------------------------------------------------------------------------------|--|--|--|--|--|
| 12109101485                                                                                                    | MAR WELL                                                                                                    | 3-AR2202/IR30                                                                                                    |  |  |  |  |  |
| 林氏白 人豆◆                                                                                                    | 1. (749-9272222)                                                                                                    | 1. \$255/5/62010                                                                                                    |  |  |  |  |  |
| 建强人推进卡法和人民开始将将说【量人】后                                                                                                    | 2. 行動羽盂管理作業                                                                                                    | 2. 建以卡姆路服用注册使用说明                                                                                                    |  |  |  |  |  |
| 申請健保+網站服務12冊得用,請許查分器明文件結構的                                                                                                    | 3. 基本资料其他                                                                                                    |                                                                                                    |  |  |  |  |  |
| (本著各地路会里担中心及地路時公里)                                                                                                    | 4. 註時從45號更                                                                                                    |                                                                                                    |  |  |  |  |  |
| NUMBER OF STREET                                                                                                    | SPOL-R-SPIRITIEEAQ                                                                                                    | C SLRTH C MANNE                                                                                                    |  |  |  |  |  |
| CARALINE DAYS REPAIRING                                                                                                    | 請收納保卡發生總減設明                                                                                                    | - MIELIGAN - MARKENTA                                                                                                    |  |  |  |  |  |
| 他所至22世間常常建立 0500-030-398<br>他所要要不計量量 02-27043566 分<br>安定於時期至22年間 07-231-8122<br>上班時間:第一型建築生30-12:30 13:30-17:30<br>地址:位生地大型第10634度表現工員140度 | ER.M.FERE (CLA : (02)2191-2006 (22,4/27) RD)<br>DELMIFIE (CLA : (02)433-9111 (22,4/27) RD)<br>DELMIFIE (CLA : (04)224-5478 (22,4/27) RD)<br>HE DELMIFIE (24,2/27) (22,4/24) (24,2/27) ( | ФОСМИТНИЕ ФЕН. : (04,02254-3448 (22,46.2,10.00)           ЖИМИТНИЕ ФЕН. : (07,234-3151 (22,46.2,10.00)           ЖЕМИТНИЕ ФЕН. : (03,433-2111 (22,46.2,10.00)           ЖЕМИТНИЕ ФЕН. : (03,433-2111 (22,46.2,10.00)           ЖЕМИТНИЕ ФЕН. : (03,433-2111 (22,46.2,10.00)           ЖЕМИТНИЕ ФЕН. : (03,433-2111 (22,46.2,10.00)           ЖЕМИТНИЕ ФЕН. : (03,433-2111 (22,46.2,10.00) |  |  |  |  |  |

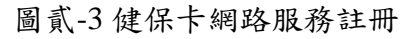

| 192.168.108.102/iwpe0000/TWPE00005 | 01.aspx                                                     |                                               | O REMIX C       | 按粤                          |
|------------------------------------|-------------------------------------------------------------|-----------------------------------------------|-----------------|-----------------------------|
| ·保險業 × 📑 🔁                         |                                                             |                                               |                 |                             |
|                                    |                                                             |                                               | 網站地圖            | CHTSOC 買小補 忽好 登出            |
| ♣ 我的首页                             |                                                             |                                               |                 |                             |
| 服務項目                               | 🔍 🔍 公告事項                                                    |                                               |                 |                             |
| 藥品管理(藥價調查)                         | Start data/104.05.20) 116                                   |                                               |                 |                             |
| N_機構使用者權限維護<br>新藥建講收載作業            | <ul> <li>※(重要通知)本網站「醫療費用</li> <li>※使用條保保人就醫室和注意書</li> </ul> | 東西<br>中報介置函式(採帳就及密碼認證)」服務<br>第(102.07.01)詳綜實料 | · 將於102年11月     | 1日停止提供服務 · (102.06.17) 詳細資料 |
| 特材價量調查網路申報                         |                                                             | ·····································         | Y - EMULE - BTI | §) · (101.02.14)            |
| 新纬村建議收載作業<br>新品項連議收載作業             | 新林村建議攻載之中請作業                                                | 10) 詳細資料                                      |                 | ., (                        |
| 預檢醫療費用中報                           | 新特別建議員之權総量的作業                                               | 002.10) 詳細資料<br>10) 詳細資料                      |                 |                             |
| 醫療費用申報                             | ※预檢醫療費用中報使用者手冊                                              | (101.02.10) 詳細資料                              |                 |                             |
| 醫療費用支付報                            | ※醫療費用申報使用者手冊(10)                                            | 1.02.10) 詳細資料                                 |                 |                             |
| 下載捷徑專區                             | 🔍 🗬 聯絡窗口                                                    |                                               |                 |                             |
|                                    | 服務類別: 請選擇                                                   | ~                                             |                 |                             |
|                                    |                                                             |                                               |                 |                             |
|                                    |                                                             |                                               |                 |                             |
|                                    |                                                             |                                               |                 |                             |
|                                    |                                                             |                                               |                 |                             |
|                                    |                                                             |                                               |                 |                             |
| 02/iwpe0000/IWPE0000506.aspx       |                                                             |                                               |                 |                             |

## 圖貳-4 我的首頁作業清單

- (二)從我的首頁之「服務項目」的作業選單中,有以下兩種進入方式,分述 如下。
  - 直接點選-「新特材建議收載作業」畫面的「現行作業區」,系統將 自動將屬於新特材建議收載作業的相關公告事項及下載專區的檔案 顯示於網頁右方。

| 現行作業區 《 今 Q<br>新特村遺語次載之申請作業 | <ul> <li>         ◆ 公告事項      <li>         ◆ 下載專編      </li> </li></ul> |                                        |           |
|-----------------------------|-------------------------------------------------------------------------|----------------------------------------|-----------|
| 新特利電線展之電影量時印集               | 國本部制                                                                    | ex                                     | 更新日期      |
|                             | 新特利識諧欲概使用手曲                                                             | HS3_001_UserGuide.pdf                  | 108/01/30 |
|                             | A3-1 特材專用遺議書下載                                                          | HS3_001_PaymentProposal_A3_1050726.odt | 108/02/11 |
|                             | 國際價格藥總表及給付規定(空自貢)                                                       | HS3_002_IntlPriceCONLI.odt             | 108/02/11 |
|                             | 臨床效益、使用定位及供類保功能排材比較說明(空白膏)                                              | HS3_003_ClinicaleUserTarget.odt        | 108/02/11 |

圖貳-5相關公告事項及下載專區

當游標移至「新特材建議收載作業」的作業時,會將屬於此業務的相關作業向右展開,當點選任一作業,系統進入如下畫面的「現行作業區」,系統會自動執行所點選的作業

|                  |               |    |  | 網站地面 | CHTSOC 個小量 急好 量出 |
|------------------|---------------|----|--|------|------------------|
| <b>.</b> #2900 M |               |    |  |      |                  |
| 服務項目             | 🗨 会告事項        |    |  |      |                  |
| 美品管理(美俚调查)       | > 聯络窗口        |    |  |      |                  |
| N_模铸使用香榴阴缝膜      |               | 53 |  |      |                  |
| 新黃建語於軟作業         | 融份规则目睹爆炸      | >  |  |      |                  |
| 特村使里阔亚洲站中枢       |               | L  |  |      |                  |
| 新特村建築役載作業        | 新特利建築改新之中語作業  |    |  |      |                  |
| 新品項邀請於載作業        | 新特村建議案之確認查請作業 |    |  |      |                  |
| 預驗醫療費用申録         | 新特材申請案之進度宣請作業 |    |  |      |                  |
| 醫療費用中級           | 1             |    |  |      |                  |
| 醫療費用支付線          |               |    |  |      |                  |
| 下載建位再賞           |               |    |  |      |                  |
|                  |               |    |  |      |                  |

|                               | 網站地圖 CHTSOC 爾小黃 您好 要比                                                                                                    |  |  |  |  |  |  |  |
|-------------------------------|----------------------------------------------------------------------------------------------------|--|--|--|--|--|--|--|
| 最好通道 > 新特材連議後載作業              | > 新特村邀請於載作業                                                                                                    |  |  |  |  |  |  |  |
| 現行作業語(学)の                     | HMSE3300_特材纳入全民健康保险给付建議書-特材專用(新特材案件)                                                                                       |  |  |  |  |  |  |  |
| 前特利達論校範之甲語作業<br>新特利達論案之確認查調作業 | 監辺忠提出新特利吹戦違議案 請息先了解逮議須知並下載相關資料參請                                                                                           |  |  |  |  |  |  |  |
| 新特村申請菜之連度查請作業                 | 建活油和                                                                                                    |  |  |  |  |  |  |  |
|                               | 1、請您先下載並詳疑相關建議書(如下遺結)。依照建議書中之附件目錄偏商相關資料之電子檻(PDF檔案指式)及下載國際優格備總表及給付規定(空自再)、臨床效益、使<br>周定位及與聽似功能特材比較說明(空白寶)供後續附件上傳使用=再進入本系统作業。 |  |  |  |  |  |  |  |
|                               | 2. 本系绕作業受療加下:                                                                                                    |  |  |  |  |  |  |  |
|                               | 歩振1<br>塩焼(洗素)                                                                                                    |  |  |  |  |  |  |  |

圖貳-6現行作業區選項執行

- (三)「現行作業區」選項右邊有三個小按鈕(如下圖),功能分述如下。
  - 1. 點選 🥯 顯示此作業之聯絡窗口。
  - 2. 點選 🧖 顯示此作業之公告事項,例如:使用手册..等。
  - 3. 點選 @ 顯示此作業之作業說明。

二、 新特材建議收載之申請作業

(一)點選此選項畫面如下。

HMSE3300\_特材納入全民健康保險給付建議書-特材專用(新特材案件)

歡迎您提出新特材收載建議案 請您先了解建議須知並下載相關资料參閱

建議須知

 請您先下載並詳聞相關建議書(如下連結),依照建議書中之附件目錄備齊相關資料之電子檔(PDF檔案格式)及下載國際價格彙總表及給付規定(空白 頁)、臨床效益、使用定位及與類似功能特材比較說明(空白頁)供後續附件上傳使用;再進入本系統作業。

2. 本系統作業步驟如下:

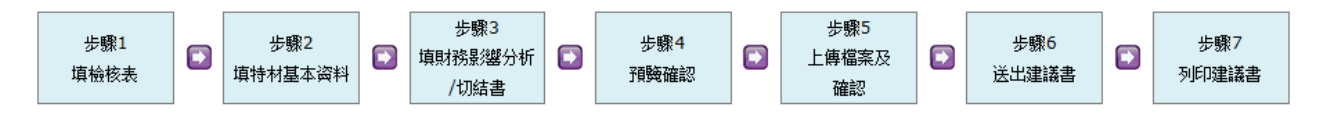

3. 完成本系統作業後,請按下列印建議書按鈕,於紙本建議書加蓋貴公司大小章後,連同函文一併送至中央健康保險署進行受理。

4. 本系統作業時間預設為15分鐘,若於期限內無法完成,可於<del>新特材建議查詢作業查詢</del>,並繼續作業。

相關建議書說明文件請詳『下載專區』

- 1. A3-1 特材專用建議書下載
- 2. 國際價格彙總表及給付規定(空白頁)」
- 3. 臨床效益、使用定位及與類似功能特材比較說明(空白頁)

放棄本建議案 開始填寫

按下開始填寫即會顯示如下畫面

1. 步驟1 填寫檢核表

HMSE3300\_特材纳入全民健康保險給付建議書-特材專用(新特材案件)

| 建議步驟: | 1. 填寫檢核表 | 2. 特材基本资料 | 3. 財務分析及切結 | <b>4.</b> 預 <b>黤</b> 確認 | 5. 上傳檔案及確認 | <b>6</b> . 送出建議書 | 7. 列印建議書 |
|-------|----------|-----------|------------|-------------------------|------------|------------------|----------|
|-------|----------|-----------|------------|-------------------------|------------|------------------|----------|

案件編號: 3201810240001981

歡迎您提出新特材收載建議案,請您先勾選下列檢核表,並備妥相關資料(須為pdf檔案格式),以利作業。 附件目錄

#### 以下題目皆為必選,其中2、5、6、10、12題,請選「是」; 其中7、8題,請至少1題勾選「是」;

如有勾選上的問題*,*請洽**(02)27065866** 

案件建議類別: 002-整組特材-組件須個別計價 ✔ 建議給付方式: 001-新功能 ✔ □第一等級醫療器材

| 題目(皆為必填)                                              | 請勾選  | 如選「是」 須提供之文件名稱                    |
|-------------------------------------------------------|------|-----------------------------------|
| 1.若建議新特材署專案進口,是否已備妥核准函?                               | ○是○否 | 核准函                               |
| 2.是否已備妥建議收載新特材之許可證正反面影本資料?                            | ●是○否 | 醫療器材許可證正反面影本(必須檢附)                |
| 3.是否已備妥建議收載之中文仿單?                                     | ●是●否 | 中文仿單(必須檢附,第一等級醫療器材無仿單者可填否)        |
| 4.是否已備妥建議收載之英文仿單?                                     | ○是○否 | 醫療器材英文仿單                          |
| 5.是否已備妥建議收載之產品型錄?                                     | ●是○否 | 醫療器材產品型錄(必須檢附)                    |
| 6.是否已備妥臨床效益、使用定位及與類似功能特材比較說明資料?                       | ●是○否 | 臨床效益、使用定位及與類似功能特材比較說明資料(必須檢<br>附) |
| 7.是否已備妥建議收載新特材相關療效文獻資料?                               | ○是○否 | 建議收載新特材相關療效文獻資料                   |
| 8.是否已備妥建議收載新特材經濟效益文獻資料?                               | ○是○否 | 收載新特材經濟效益文獻資料                     |
| 9.是否已備妥國際支付價格之參考資料?(1.國際價格彙總表及給付規定; 2.相<br>關證明文件資料影本) | ○是○否 | 國際支付價格之參考資料                       |
| 10.是否已備妥財務影響估算說明資料?                                   | ●是○否 | 財務影響估算說明资料(必須檢附)                  |
| 11.是否已備妥英國、澳洲及加拿大等3國醫療科技評估資料?                         | ○是○否 | 英國、澳洲及加拿大等3國醫療科技評估資料              |
| 12.是否已備妥建議收載之特材圖片?                                    | ●是○否 | 特材圖片(必須檢附)                        |
|                                                       |      |                                   |

放棄本建議案 清除 下一步

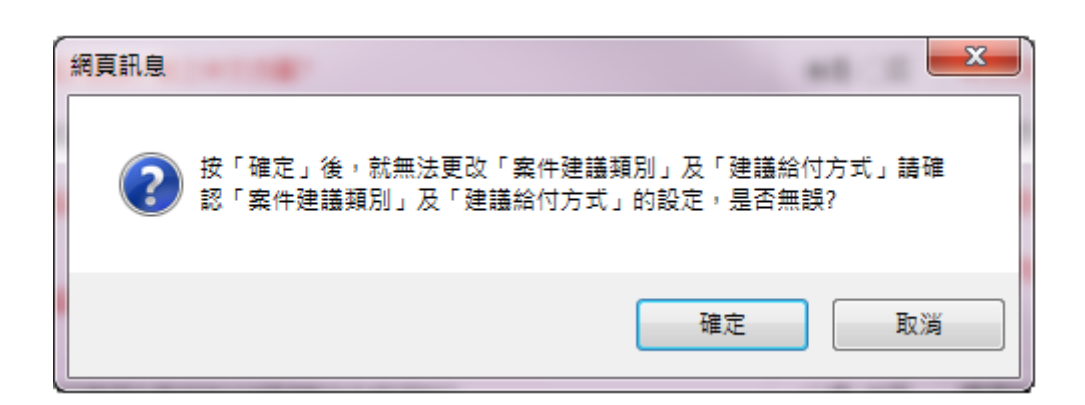

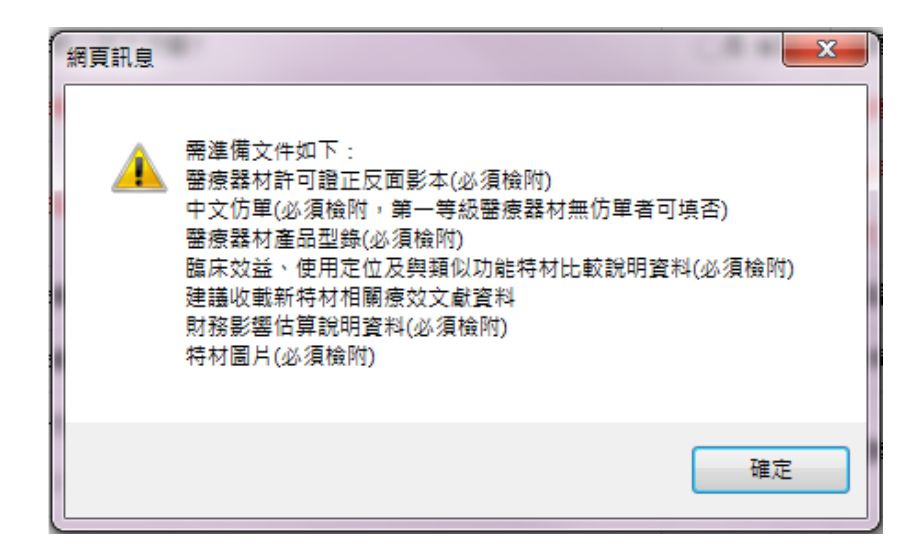

1-1. 上開畫面欄位說明

| 序號 | 欄位名稱   | 意義及用途          | 初始值 |
|----|--------|----------------|-----|
| 1  | 案件類別   | 區分案件別          | 空白  |
|    | 建議給付方式 | 區分給付方式         | 空白  |
| 2  | 題目     | 每題皆為必填按照畫面填寫說明 | 代碼檔 |
| 3  | 所附文件名稱 | 標示文件名稱         | 代碼檔 |
| 4  | 回覆     | 選是或否,決定後續要上傳的附 | 空白  |
|    |        | 件              |     |

1-2. 填寫檢核表作業之執行步驟

- (1) 於上開畫面之下拉式選單,選擇案件類別。
- (2) 於上開畫面之下拉式選單,選擇建議給付方式。
- (3) 依題目勾選完表單後進行下一步。

2. 步驟 2 特材基本資料

| ♥ HMSE3300_特材纳入全民健康保險给付建議書-特材專用(新特材案件) |         |                 |                 |                    |                         |                  |                             |              |          |
|----------------------------------------|---------|-----------------|-----------------|--------------------|-------------------------|------------------|-----------------------------|--------------|----------|
| 建議步驟:                                  | 1. 填寫   | 檢核表 💈           | 2.特材基本资料        | 3. 財務分析及切結         | <b>4.</b> 預 <b>險</b> 確認 | 5. 上傳檔案及確認       | 6. 送出建議書                    | 7.列印建議書      |          |
| 案件編號:                                  | 3201901 | 30000274        | 14 案            | 件建議類別 <b>: 002</b> | 建議給                     | 付方式: <b>00</b> 1 | 廠商代碼 <mark>(10</mark> 4     | 馬):          |          |
| 04026012                               | 201-測試2 | 2               | $\checkmark$    |                    |                         |                  |                             |              |          |
| 1. 填寫特林                                | 基本資料    | ,紅色標示           | 為必填欄位,請自        | 行輸入。選取許可證          | 衛署醫器製字                  | 第000733號 🔽 許     | 可證張數: 1 新                   | <sup> </sup> |          |
| 2. 切換不同<br>許可證                         | 脈計り證    | 時,請按「           | 1箱仔計 91 證 1 按 鈕 | ,无将舜科硕镛仔。          |                         |                  |                             |              |          |
| 儲存許可                                   | 可證刪     | 除許可證            |                 |                    |                         |                  |                             |              |          |
|                                        | 建議      | 耕材項數            | 1               |                    |                         | 醫療器材許可證          | 05-衛署醫器製                    | ▶ 000733號    | (證號需填六碼) |
|                                        | 特林      | <b>仲文名稱</b>     | 人工骨板            |                    | $\sim$                  | 特材英文名稱           | BONE PLATE                  | 'SYNTEC"     | <>       |
|                                        |         | 廢牌              | HENANTUOR       | EN                 |                         | 產地國別             | 07-加拿大 🖌                    |              |          |
| 10                                     | CD-10-P | C <b>5碼(</b> —) | 0SRF07Z         |                    |                         | 使用科別             | 内科                          |              |          |
|                                        |         |                 | 椎間盤突出           |                    | _                       |                  |                             |              |          |
|                                        |         | 浦應症             |                 | ^                  |                         |                  | 107/08/28                   |              |          |
|                                        |         | A BRANE         | ~               |                    |                         | HT - JIEZ / VOU  |                             |              |          |
|                                        |         |                 |                 |                    |                         |                  | 02-22557788                 |              |          |
|                                        |         | mi6.241         | マエカ             |                    |                         |                  | 範例:                         |              |          |
|                                        |         | 聯絡人             | 724             |                    |                         | 期終合電話            | (市話:02-12345678#1234)或(行動電話 |              |          |
|                                        |         |                 |                 |                    |                         |                  | (0911123456)                |              |          |
|                                        |         |                 | <b>侵折固定,</b> 促i | 准骨折癫合              |                         |                  | 55004B                      |              |          |
|                                        |         |                 |                 |                    |                         | 相關醫療服務給付項        |                             |              |          |
|                                        |         | 認識產品            |                 |                    |                         |                  |                             |              |          |
|                                        |         |                 |                 |                    |                         |                  |                             |              |          |
| 品項资料                                   |         |                 |                 |                    |                         |                  | L                           |              |          |
|                                        |         |                 |                 |                    |                         |                  |                             |              |          |
|                                        | 項次      | គ               | <b>时</b> 代碼     | 型號                 |                         | 規格(尺寸            | 、大小)                        |              | 組件       |
|                                        |         |                 |                 | 型號A                | ~                       | 規格               | ~                           | 組件           | ~        |
| ★ 1 NAZ03                              |         | NAZ032          | 2537001         |                    |                         |                  |                             |              |          |
|                                        |         |                 |                 |                    | $\sim$                  |                  | ~                           |              | ~        |
| 新增品]                                   | 項代碼     |                 |                 |                    |                         |                  |                             |              |          |
| <                                      |         |                 |                 |                    |                         |                  |                             |              | >        |
|                                        |         |                 |                 | 回上一                | 步 還原                    | 儲存下一步            |                             |              |          |
|                                        |         |                 |                 |                    |                         |                  |                             |              |          |

在品項資料,按下新增品項代碼功能鍵後,畫面顯示如下圖

| 品項资料 |     |              |     |           |    |
|------|-----|--------------|-----|-----------|----|
|      | 項次  | 品項代碼         | 蠳   | 規格(尺寸、大小) | 組件 |
| ×    | 1   | NAZ032537001 | 型號A | 規格        | 組件 |
|      |     |              | 型號B | 規格        | 組件 |
| ×    | 2   | NAZ032537002 |     | ~         |    |
| 新增品  | 項代碼 |              |     |           |    |
| <    |     |              |     |           | >  |

在品項資料,按下儲存許可證功能鍵後,畫面顯示如下圖

HMSE3300\_特材纳入全民健康保险给付建議書-特材專用(新特材案件)

| 建議步驟: 1.                                                                                       | 填寫檢核表                                            | 2. 特材基本资料 | 3. 財務分析及切結 | 4. 預覽確認    | 5. 上傳檔案及確認 | 6.送出建議書       | 7.列印建議書     |                            |  |  |
|------------------------------------------------------------------------------------------------|--------------------------------------------------|-----------|------------|------------|------------|---------------|-------------|----------------------------|--|--|
| 条件编號: 3201811140002323 案件建議類別: 002 建議給付方式: 001 廠商代碼(10碼):                                      |                                                  |           |            |            |            |               |             |                            |  |  |
| 0402601201-测試2                                                                                 |                                                  |           |            |            |            |               |             |                            |  |  |
| 1. 填寫特材基本资料, <mark>紅色</mark> 標示為必填欄位,請自行輸入。 <mark>選取許可證</mark> 衛署醫器製字第000733號 🔽 許可證張數: 1 新增許可證 |                                                  |           |            |            |            |               |             |                            |  |  |
| 2. 切換不同張討                                                                                      | 2. 切換不同張許可證時,請按「 <mark>儲存許可證</mark> 」按鈕,先將資料做儲存。 |           |            |            |            |               |             |                            |  |  |
| 許可證<br>儲存許可證 删除許可證                                                                             |                                                  |           |            |            |            |               |             |                            |  |  |
| 建議                                                                                             | 特材項數 1                                           |           |            |            | 醫療器材許可     | 105-衛署醫<br>碼) | 器製 ▶ 000    | )733號 <mark>(證號需</mark> 填六 |  |  |
| 特材                                                                                             | 中文名稱                                             | 工骨板       |            | $\bigcirc$ | 特材英文名      | BONE PLA      | TE "SYNTEC" | $\langle \rangle$          |  |  |

## 2-1. 上開畫面欄位說明

| 序號 | 欄位名稱      | 意義及用途                     | 初始值 |
|----|-----------|---------------------------|-----|
| 1  | 案件编號      |                           |     |
| 2  | 案件建議類別    |                           |     |
| 3  | 建議給付方式    |                           |     |
| 4  | 廠商代碼(10碼) |                           |     |
| 5  | 許可證張數     | 初始為1許可證資料如有新增這<br>邊也會同步增加 | 1   |
| 6  | 建議特材項數    | 初始為零品項資料如有新增這邊<br>也會同步增加  | 0   |
| 7  | 醫療器材許可證   | 下拉式選單                     | 空白  |
| 8  | 許可證號      |                           | 空白  |

| 序號 | 欄位名稱            | 意義及用途          | 初始值 |
|----|-----------------|----------------|-----|
| 9  | 特材中文名稱          |                | 空白  |
| 10 | 特材英文名稱          |                | 空白  |
| 11 | 廠牌              |                | 空白  |
| 12 | 產地國別            | 下拉式選單          | 空白  |
| 13 | ICD-10-PCS 碼(一) |                | 空白  |
| 14 | 使用科別            | 最多選三組科別        | 空白  |
| 15 | 適應症             |                | 空白  |
| 16 | 許可證效期           |                | 空白  |
| 17 | 聯絡人             |                | 空白  |
| 18 | 聯絡電話            |                | 空白  |
| 19 | 認識產品            |                | 空白  |
| 20 | 相關醫療服務給付<br>項目  | 至少填寫一組最多五組     | 空白  |
| 21 | 品項代碼            | 品項資料可以手動增加填寫筆數 | 空白  |
| 22 | 型號              |                | 空白  |
| 23 | 規格              |                | 空白  |
| 24 | 組件              | 非必填            | 空白  |
| 25 | 單位              |                | 空白  |
| 26 | 建議價             | 必填,003 不可填     | 空白  |
| 27 | 特材中文-加註品名       | 非必填            | 空白  |
| 28 | 特材英文-加註品名       | 非必填            | 空白  |
| 29 | 參考品代碼           | 需要為健保署所收載的特材代碼 | 空白  |
| 30 | 材質              |                | 空白  |
| 31 | 臨床使用方式          |                | 空白  |

2-2. 特材基本資料作業之執行步驟

- (1) 請先備妥相關 A3-1 特材專用建議書資料或電子檔
- (2) 將畫面上欄位皆為必填(特材中文加註品名、英文加註品名、

組件、建議價為非必填),逐一填妥(特材基本資料及品項資料)

| (3)    | 許可證資料填妥後請按 儲存許可證             |
|--------|------------------------------|
| (4)    | 如要新增許可證請按 新增許可證,才會新增下一筆許可證資  |
|        | 料                            |
| (5)    | 如新增許可證後要刪除該筆許可證請按 刪除許可證      |
| (6)    | 如需要增加品項資料請按 新增品項代碼 並同時做儲存,如需 |
|        | 要重新填寫資料也可按 清除                |
| (7)    | 如新增品項後要刪除該筆品項按X 圖示           |
| (8)    | 暫存許可證資料請按 儲存                 |
| (9)    | 依需求填選完表單後進行下一步               |
| 2-3.若案 | 件建議類別:002,003者,就會進入特材整組代碼資料  |

HMSE3300\_特材纳入全民健康保險給付建議書-特材專用(新特材案件)

| 建議步驟           | : 1.                                                                    | 填寫檢核表    | 2. 特材基本资料 | ¥ 3. 財務分析及               | 切結   | 4. 預驗確認 | 5. 上傅 | 幅案及確認 | 6. 送出建議書 | 7. 列印建議書       | ]     |   |
|----------------|-------------------------------------------------------------------------|----------|-----------|--------------------------|------|---------|-------|-------|----------|----------------|-------|---|
| 案件編號           | 件編號: 3201811140002323 案件建議類別: 002 建議給付方式: 001 廠商代碼(10碼): 0402601201-測試2 |          |           |                          |      |         |       |       |          |                |       |   |
| 1. 填寫整<br>整組資料 | 填寫整組基本資料, <mark>紅色</mark> 標示為必填欄位,請自行輸入。<br>整組資料                        |          |           |                          |      |         |       |       |          |                |       |   |
| ų              | 款                                                                       | 整約       | L代碼       | 整組型號                     |      | 中文名稱    |       | 英     | 文名稱      | 參考品代碼(如<br>入XX | 無代碼清輸 |   |
| 清陽             | Arc.                                                                    | NAZ03253 | 38111     | 挑選<br>删除<br>NAZ032537001 | 中文   |         |       | 英文    |          | XX             |       |   |
| 新増整組代碼         |                                                                         |          |           |                          |      |         |       |       |          |                |       |   |
|                |                                                                         |          |           |                          | 山上一步 | 還原      | 儲存    | 下一步   |          |                |       | , |

## 2-4.上開畫面欄位說明

| 序號 | 欄位名稱      | 意義及用途     | 初始值 |
|----|-----------|-----------|-----|
| 1  | 案件编號      | 從特材基本資料帶入 |     |
| 2  | 案件建議類別    | 從特材基本資料帶入 |     |
| 3  | 建議給付方式    | 從特材基本資料帶入 |     |
| 4  | 廠商代碼(10碼) | 從特材基本資料帶入 |     |
| 5  | 許可證張數     | 從特材基本資料帶入 | 1   |

| 序號 | 欄位名稱   | 意義及用途                                                                                                    | 初始值 |
|----|--------|----------------------------------------------------------------------------------------------------|-----|
| 6  | 整組代碼   |                                                                                                    | 空白  |
| 7  | 整組型號   | 案件建議類別是 002,點選 <u>挑</u><br>選,出現「整組型號跳窗畫面<br>002 組件須個別計價」;案件建<br>議類別是 003,點選 <u>挑選</u> ,出現<br>「整組型號跳窗畫面 003 以組<br>件合併計價」; | 空白  |
| 8  | 中文名稱   |                                                                                                    | 空白  |
| 9  | 英文名稱   |                                                                                                    | 空白  |
| 10 | 參考品代碼  |                                                                                                    | 空白  |
| 11 | 建議價格   |                                                                                                    | 空白  |
| 12 | 組件     | 非必填                                                                                                    | 空白  |
| 13 | 科別     |                                                                                                    | 空白  |
| 14 | 適應症    |                                                                                                    | 空白  |
| 15 | 臨床使用方式 |                                                                                                    | 空白  |

2-5.特材基本資料作業之執行步驟

- (1) 將畫面上欄位皆為必填(組件為非必填),逐一填妥(特材整組 代碼資料)
- (2) 整組型號中請按挑選 可出現 2-6 或 2-9 挑選整組型號視窗
- (3) 整組型號中按刪除後就把原先所挑選型號給刪除
- (4)如需要增加品項資料請按 新增整組代碼並同時做儲存,如需要重新填寫資料也可按 清除
- (5) 如新增整組資料後要刪除該筆整組資料按X 圖示
- (6) 如有更新整組資料可按儲存,將資料儲存
- (7) 依需求填選完表單後進行下一步。

2-6. 整組型號跳窗畫面 002 組件須個別計價

| ● 挑選整組型號                     |  |  |  |  |  |  |
|------------------------------|--|--|--|--|--|--|
| □F12345678901-衛署醫器製字第000733號 |  |  |  |  |  |  |
| □F12345678902-衛署醫器製字第000733號 |  |  |  |  |  |  |
| 填寫既有品項代碼                     |  |  |  |  |  |  |

2-7.上開畫面欄位說明

| 序號 | 欄位名稱    | 意義及用途        | 初始值 |
|----|---------|--------------|-----|
| 1  | 品項代號-選項 | 带出案件编號下所有的品項 | 空白  |
| 2  | 既有品項    | 最多五組         | 空白  |

2-8. 整組型號 002 資料作業之執行步驟

(1) 挑選整組型號填選完後,請按 確定,就能記錄整組代號下的品項代號

(2) 欲離開時,按取消結束本作業,並關閉視窗

2-9.整組型號跳窗畫面 003 以組件合併計價

| □ B123型號群 (A12345678902) - 衛署嶺騎 123456 號<br>□ C123型號群 (A12345678903) - 衛署鎮輸 123457 號 | □ A123型號群 (A12 | 34567890  | 1) - 衛署葉  | 123456 5 | £ |
|--------------------------------------------------------------------------------------|----------------|-----------|-----------|----------|---|
| □ C123型號群 (A12345678903) - 衛署窯輸 123457 號                                             | □B123型號群 (A12  | 345678902 | 2) - 衛署領劃 | 123456 😼 | ł |
|                                                                                      | C123型號群 (A12)  | 345678903 | 3) - 衛署葉載 | 123457   | ŧ |
|                                                                                      |                |           |           |          |   |
|                                                                                      |                |           |           |          |   |
|                                                                                      |                |           |           |          |   |
|                                                                                      |                | 確定        | 取消        |          |   |

2-10.上開畫面欄位說明

| 序號 | 欄位名稱   | 意義及用途        | 初始值 |
|----|--------|--------------|-----|
| 1  | 型號群-選項 | 带出特材代碼下所有的型號 | 空白  |

2-11. 整組型號 003 資料作業之執行步驟

- (1) 挑選整組型號選完後,請按 確定 ,就能記錄整組代號下的 型號
- (2) 欲離開時,按取消結束本作業,並關閉視窗

3. 步驟 3 財務分析及切結

ac Manana F / 201 高沢代表: FE2019808003 特材中文-加証品会。"美教力"調節可舒呼裏接張導擎 - 招呼裏錄張導賞 特材英文-加証品会。"州edtronic "NanoCross Elite 0.014 Over-The-Wire PTA Balloon Dilatation Catheter-特材英文-加証品名1

| 項目/年度                      | 第一年    | 第二年     | 第三年     | 第四年    | 第五年    |
|----------------------------|--------|---------|---------|--------|--------|
| 新特材年度使用人数                  | 4      | 5454    | 545     | 4545   | 45     |
| 新特材年度使用数量                  | 4545   | 54545   | 454     | 4545   | 4545   |
| 新特材年度费用预估(A)               | 454    | 5454    | 5454    | 5454   | 5454   |
| 取代既有特材之年度取代率(%)(输入格式99.99) | 0.30   | 0.60    | 0.60    | 0.60   | 0.60   |
| 被取代的既有特材之费用都省(B)           | 434    | 3434    | 33434   | 43     | 4343   |
| 被取代的栗品治無之費用鄭省(C)           | 4343   | 343434  | 43      | 43343  | 34     |
| 被取代的醫療服務之費用鬱省(D)           | 43434  | 34      | 343434  | 3434   | 3434   |
| 隨新格材衍生的其他醫療費用改變(E)         | 3434   | 3434    | 3434    | 3434   | 34343  |
| 漸特材收戰後年度總額財務影響             | 51101  | 244000  | 274004  | 44000  | 26700  |
| 預估 (F=A-B-C-D±E)           | -51191 | -344882 | -374891 | -44800 | -36700 |

品項代码, FBZ019808006

auran (中国) 特林中工,可認定品。"美能力" 問題可好容量擁張學習2-特材中文66 特材英工,可認品名。"Medtronic"NanoCross Elite 0.014 Over-The-Wire PTA Balloon Dilatation Catheter2-特材英文66

| 項目/年度                         | 第一年   | 第二年   | 第三年   | 第四年   | 第五年   |
|-------------------------------|-------|-------|-------|-------|-------|
| 新特材年度使用人数                     | 34    | 4343  | 334   | 4     | 3434  |
| 新特材年度使用数量                     | 43    | 343   | 3343  | 34    | 34    |
| 新特材年度费用预估(A)                  | 43    | 434   | 34    | 34    | 343   |
| 取代既有特材之年度取代率(%)(輸入格式99.99)    | 0.30  | 0.10  | 0.20  | 0.20  | 0.30  |
| 被取代的既有特材之费用部省(B)              | 434   | 434   | 3434  | 3434  | 3343  |
| 被取代的藥品治療之費用鬱省(C)              | 3434  | 343   | 3434  | 343   | 3434  |
| 被取代的 <del>費原服務之</del> 費用斷省(D) | 343   | 343   | 334   | 343   | 334   |
| 穩新特材衍生的其他醫療受用改變(E)            | 343   | 3434  | 34    | 343   | 34    |
| 新特材收载後年度總額財務影響                |       |       | 7000  | 4400  |       |
| 預估 (F=A-B-C-D±E)              | -4511 | -4120 | -7202 | -4429 | -6802 |

<sup>🤍</sup> HMSE3300\_特材納入全民健康保險給付建議書-特材專用(新特材案件)

建罐步骤: 1. 填寒被掠滚 2. 符材基本资料 3. 财務分析及切结 4. 預覽確認 5. 上傳描來及確認 6. 送出建罐書 7. 列印建编書

健保總額預算分析

| MidTesi FBRF17130WS1<br>中文名編。陶主動設備支減1<br>英文名編: TAG THORACIC ENDOPROSTHESIS-1                                                                                                    |                                                                                                    |                                                                                                    |                                                                                                    |                                                                         |                                                                                             |                                                                                                    |
|----------------------------------------------------------------------------------------------------|----------------------------------------------------------------------------------------------------|----------------------------------------------------------------------------------------------------|----------------------------------------------------------------------------------------------------|-------------------------------------------------------------------------|---------------------------------------------------------------------------------------------|----------------------------------------------------------------------------------------------------|
| 項目/年度                                                                                                    |                                                                                                    | 第一年                                                                                                    | 第二年                                                                                                    | 第三年                                                                     | 第四年                                                                                         | 第五年                                                                                                    |
|                                                                                                    | 新特材午度使用人数                                                                                                    | 4                                                                                                    | 5454                                                                                                    | 545                                                                     | 4545                                                                                        | 45                                                                                                    |
|                                                                                                    | 新等材午夜使用数量                                                                                                    | 4545                                                                                                    | 54545                                                                                                    | 454                                                                     | 4545                                                                                        | 4545                                                                                                    |
|                                                                                                    | 新装材车库香用得估(A)                                                                                                    | 454                                                                                                    | 5454                                                                                                    | 5454                                                                    | 5454                                                                                        | 5454                                                                                                    |
| 取代野有                                                                                                    | 新材之年度取代率(%)(輸入格式0.00)                                                                                                    | 0.3                                                                                                    | 0.6                                                                                                    | 0.6                                                                     | 0.6                                                                                         | 0.6                                                                                                    |
|                                                                                                    | 波取杂的野友装材之臺用部倉(B)                                                                                                    | 434                                                                                                    | 3434                                                                                                    | 33434                                                                   | 43                                                                                          | 4343                                                                                                    |
|                                                                                                    | 波取代的展示治療2番用質約(C)                                                                                                    | 4343                                                                                                    | 3//3//3/                                                                                                    | 43                                                                      | /33//3                                                                                      | 34                                                                                                    |
|                                                                                                    |                                                                                                    | 42424                                                                                                    | 343434                                                                                                    | 242424                                                                  | 2424                                                                                        | 2424                                                                                                    |
|                                                                                                    | 収入代わ青奈原語之東州部省(D)                                                                                                    | 43434                                                                                                    | 34                                                                                                    | 343434                                                                  | 3434                                                                                        | 3434                                                                                                    |
|                                                                                                    | 履新術材衍生的其他實颁費用改變(E)                                                                                                    | 3434                                                                                                    | 3434                                                                                                    | 3434                                                                    | 3434                                                                                        | 34343                                                                                                    |
|                                                                                                    | 新特材收取後年度總規財務影響                                                                                                    | -51191                                                                                                    | -344882                                                                                                    | -374891                                                                 | -44800                                                                                      | -36700                                                                                                    |
|                                                                                                    | 預估 (F=A-B-C-D±E)                                                                                                    |                                                                                                    |                                                                                                    |                                                                         |                                                                                             |                                                                                                    |
| 整組代碼,FBKF17130NS2<br>中文名稱。與主動總屬支號2<br>英文名稱。TAG THORACIC ENDOPROSTHESIS-2                                                                                                    |                                                                                                    |                                                                                                    |                                                                                                    |                                                                         |                                                                                             |                                                                                                    |
| 項目/年度                                                                                                    |                                                                                                    | 第一年                                                                                                    | 第二年                                                                                                    | 第三年                                                                     | 第四年                                                                                         | 第五年                                                                                                    |
|                                                                                                    | 新特材午夜使用人数                                                                                                    | 34                                                                                                    | 4343                                                                                                    | 334                                                                     | 4                                                                                           | 3434                                                                                                    |
|                                                                                                    | 新特材午座使用数量                                                                                                    | 43                                                                                                    | 343                                                                                                    | 3343                                                                    | 34                                                                                          | 34                                                                                                    |
|                                                                                                    | 新特材年度費用預估(A)                                                                                                    | 43                                                                                                    | 434                                                                                                    | 34                                                                      | 34                                                                                          | 343                                                                                                    |
| 10分野之(                                                                                                    | 新林之年度取代率(%)(輸入格式0.00)                                                                                                    | 0.3                                                                                                    | 0.1                                                                                                    | 0.2                                                                     | 0.2                                                                                         | 0.3                                                                                                    |
| ACTUCET                                                                                                    | 波取代的野有茶材之香用部谷(ロ)                                                                                                    | 0.5<br>43A                                                                                                    | 434                                                                                                    | 3494                                                                    | 3434                                                                                        | 3343                                                                                                    |
|                                                                                                    | 3000000000000000000000000000000000000                                                                                                    |                                                                                                    | 46+                                                                                                    | 9494                                                                    | 5454                                                                                        | 3343                                                                                                    |
|                                                                                                    |                                                                                                    | 3434                                                                                                    | 343                                                                                                    | 3434                                                                    | 343                                                                                         | 3434                                                                                                    |
|                                                                                                    | 収入代わ弊衆政設之実内部省(D)                                                                                                    | 343                                                                                                    | 343                                                                                                    | 334                                                                     | 343                                                                                         | 334                                                                                                    |
|                                                                                                    | 國新術材衍生的共他費使其用以便(E)                                                                                                    | 343                                                                                                    | 3434                                                                                                    | 34                                                                      | 343                                                                                         | 34                                                                                                    |
|                                                                                                    | 新特材收取後年度總規財務影響                                                                                                    | -4511                                                                                                    | -4120                                                                                                    | -7202                                                                   | -4429                                                                                       | -6802                                                                                                    |
| 整語代碼,FBKF17130NS3<br>中文条稿,列主意想優支減3<br>英文条稿,TAG THORACIC ENDOPROSTHESIS-3                                                                                                    |                                                                                                    |                                                                                                    |                                                                                                    |                                                                         |                                                                                             |                                                                                                    |
| 項目/年度                                                                                                    |                                                                                                    | 第一年                                                                                                    | 第二年                                                                                                    | 第三年                                                                     | 第四年                                                                                         | 第五年                                                                                                    |
|                                                                                                    |                                                                                                    |                                                                                                    |                                                                                                    |                                                                         |                                                                                             |                                                                                                    |
|                                                                                                    | 新特材年度使用人数                                                                                                    | 4                                                                                                    | 5454                                                                                                    | 545                                                                     | 4545                                                                                        | 45                                                                                                    |
|                                                                                                    | 新特材平度使用人数                                                                                                    | 4545                                                                                                    | 5454<br>54545                                                                                                    | 545                                                                     | 4545                                                                                        | 45<br>4545                                                                                                    |
|                                                                                                    | 新特材午查使用人數<br>新特材午查使用數量<br>新特材午查费用预估(A)                                                                                                    | 4<br>4545<br>454                                                                                                    | 5454<br>54545<br>54545                                                                                                  | 545<br>454<br>5454                                                      | 4545<br>4545<br>5454                                                                        | 45<br>4545<br>5454                                                                                                    |
| 取代新者                                                                                                    | 新特材牛连使用人数<br>新特材牛连使用数量<br>新特材牛连费用预估(A)<br>特材之牛连取代率(%)(输入格式9.99)                                                                                                    | 4545<br>4545<br>0.3                                                                                                    | 5454<br>54545<br>5454<br>0.6                                                                                            | 545<br>454<br>5454<br>0.6                                               | 4545<br>4545<br>5454<br>0.6                                                                 | 45<br>4545<br>5454<br>0.6                                                                                                    |
| 取代版书                                                                                                    | 新特利年度使用人数<br>新特利年度使用数量<br>新特利年度更用預估(A)<br>特材之年度取代率(%)(输入格式9.99)<br>被取代的软件特材之費用都常(B)                                                                                                    | 4<br>4545<br>454<br>0.3<br>434                                                                                                    | 5454<br>54545<br>54545<br>0.6<br>3434                                                                                   | 545<br>454<br>5454<br>0.6<br>33434                                      | 4545<br>4545<br>5454<br>0.6<br>43                                                           | 45<br>4545<br>5454<br>0.6<br>4343                                                                                                    |
| 版代数表                                                                                                    | 新特特年金使用人数<br>新特特年金使用数量<br>新特特年金費用预估(A)<br>特材之年金取代率(%)(输入指式0.99)<br>被取代的现在称材之費用膠資(B)<br>被取代的现在的现在会具用膠資(C)                                                                                                    | 4<br>4545<br>454<br>0.3<br>434<br>434                                                                                                    | 5454<br>54545<br>5454<br>0.6<br>34344<br>343434                                                                         | 545<br>454<br>5454<br>0.6<br>33434<br>43                                | 4545<br>4545<br>5454<br>0.6<br>43<br>433                                                    | 45<br>4545<br>5454<br>0.6<br>4343<br>34                                                                                                    |
| 取代数有                                                                                                    | 新等材车全使用人数<br>新等材车全使用数量<br>新等材车全使用数量<br>新等材车全使用强值(3)<br>新发行车室取代率(3)(输入指示0.99)<br>被取代的软件标材之类用影索(8)<br>被取代的软件标材之类用影索(8)<br>被取代的聚品质是发展影察(0)                                                                                                    | 4<br>(4545)<br>(454)<br>(03)<br>(434)<br>(4343)                                                                                                    | 5454<br>54545<br>5454<br>0.8<br>3434<br>34343<br>343434                                                                 | 545<br>454<br>5454<br>0.6<br>33334<br>43<br>34343                       | 4545<br>4549<br>5454<br>0.6<br>43<br>43343                                                  | 45<br>4455<br>5454<br>0.6<br>4343<br>349<br>3434                                                                                                    |
| <b>取代数</b> 件                                                                                                    | 新特特年度形式表<br>新特特年度形式表<br>新特特年度形式表<br>化化的工作和优化。<br>特社之年度現代年(4)(他入格式0,00)<br>说取代的现在形式之界用等(6)<br>说取代的现在形式之界用等(6)<br>说取代的资金研究之足用等(6)<br>建筑特付的运动关注要展展形或(6)                                                                                                    | 4<br>(4545)<br>(454)<br>(03)<br>(4344)<br>(4343)<br>(43434)<br>(3434)                                                                                                    | 5454<br>54545<br>6454<br>0.8<br>34344<br>343434<br>343434<br>343434<br>343434<br>343434<br>343434                       | 545<br>454<br>5454<br>0.6<br>33434<br>43<br>34334<br>34334              | 4545<br>4543<br>5454<br>0.6<br>43<br>43<br>3333<br>3333                                     | 45<br>445<br>545<br>0.6<br>4343<br>3434<br>3434                                                                                                    |
| रूस्टर्स                                                                                                    | 新特特年度使几天<br>新特特年度使用更重<br>新特特年度使用责任(A)<br>特结之年度取得年(4)(他入我交),09)<br>被取代的政府特约之費用整有(B)<br>被取代的政府和达多具用整有(B)<br>就取代的美国正见之見用整有(D)<br>國務特約如本的其後展展用改造(E)<br>新特特核效素年近期限活動等                                                                                                    | 4<br>(4545)<br>(454)<br>(454)<br>(4344)<br>(4343)<br>(43434)<br>(3434)                                                                                                    | 5454<br>54545<br>0.6<br>34344<br>34344<br>343434<br>343434<br>343434                                                    | 545<br>454<br>5454<br>0.6<br>33434<br>43<br>343434<br>343434            | 4545<br>4543<br>5454<br>0.6<br>43<br>43343<br>3434<br>3434                                  | 45<br>445<br>545<br>433<br>434<br>344<br>343<br>3434                                                                                                    |
| <b>取代数书</b>                                                                                                    | 新等約年度売見東<br>新等約年度売買数<br>新等約年度売買数<br>新等約年度売買数<br>(4)(4)(4)(4)(4)(4)(4)(4)(4)(4)(4)(4)(4)(                                                                                                    | 4<br>4456<br>454<br>03<br>434<br>433<br>433<br>4334<br>3334                                                                                                    | 5454<br>54545<br>54546<br>0.8<br>3434<br>343434<br>343434<br>3434<br>3434<br>3434                                       | 545<br>454<br>5454<br>0.6<br>33434<br>43<br>343434<br>343434<br>-374891 | 4545<br>4545<br>5454<br>0.6<br>43<br>43343<br>3434<br>3434<br>3434<br>-44800                | 45)<br>4455<br>5454<br>0.6<br>4343<br>343<br>3434<br>3434<br>34343<br>-38700                                                                                                    |
| 取代載有<br>10月募項<br>-、工業が預長之陸統文件操約均實費, 經重供募責不行而足以影響能打之成長<br>2. 並而中央就是原始的書句就在英國的主要可能重要下於普座部村等於                                                                                                    | 新等約年度7月、友<br>新等約年度7月、表<br>新等約年度7月、現代(A)<br>新会社学度文化学(4)(4)、从本及3,00)<br>必次代約果最指定2月用等4(6)<br>改次代約果最指定2月用等4(6)<br>这次代約果最指定2月用等4(6)<br>建築作約第二次共同業用完設(5)<br>新等和文化集中支援期務(基準<br>預估(F=A+B-C+D±E)<br>情察至二次2,共同美好會強得至例的分析                                                                                                    | 4<br>4455<br>454<br>03<br>454<br>434<br>4343<br>4343<br>4343<br>-31191                                                                                                    | 54543<br>54545<br>0.8<br>3434<br>34344<br>34344<br>3434<br>3434<br>3434<br>3434                                         | 545<br>454<br>5454<br>0.6<br>33434<br>43<br>343434<br>343434<br>-374891 | 4545<br>4545<br>5454<br>0.6<br>43<br>43343<br>3434<br>3434<br>3434<br>-44800                | 45)<br>4455<br>5454<br>0.63<br>4343<br>344<br>3434<br>3434<br>34343                                                                                                    |
| 取代表有<br>                                                                                                    | 新等約年度原見東<br>新等約年度原現東<br>新等約年度現現低(A)<br>特別之年度取(作年(S)(他人旅客の:0)<br>総数代設原品所定見用要者(C)<br>被取代設原品所定見用要者(C)<br>被取代設原品所定見用要者(C)<br>被取付設原紙所定見用要者(C)<br>被除付近年的其他需要用改更用改更<br>預估(F=A-B-C-D±E)<br>構築工業で、共同助訂會知得互制的対<br>対処提供能行素。                                                                                                    | <ul> <li>4</li> <li>455</li> <li>454</li> <li>03</li> <li>434</li> <li>433</li> <li>4333</li> <li>4334</li> <li>3434</li> <li>-51191</li> <li>株村内幸返支付寨ま.</li> <li>基盤中交文衣稿、截集、版格</li> <li>latation Catheter</li> </ul>                                                                                                    | 5454<br>54545<br>54545<br>3434<br>34343<br>34343<br>3434<br>3434<br>3434<br>3434                                        | 545<br>454<br>5454<br>33343<br>43<br>34344<br>34344<br>-374891          | 4545<br>4545<br>5454<br>43343<br>43343<br>3434<br>-44800                                    | 45<br>445<br>545<br>68<br>433<br>343<br>343<br>343<br>3434<br>3434<br>34343<br>-36700                                                                                                    |
| 取代数有<br>指導項<br>- 未来的操作之情势之件其料均属素, 经里共募集不时而足以影響與訂之结果<br>- 未来的操作之情的客句就主来同时推進下列導種發行着一等命發展接動特殊<br>-<br>-<br>-<br>-<br>-<br>-<br>-<br>-<br>-<br>-                                                                                                    | 新特特年度現現支<br>新特特年度現現支<br>法特特年度現現支<br>法特社子度現現(A)<br>特社之年度取代率(K)(他入格双0.09)<br>差数代約度希知之見用節考(B)<br>老数代約費最加速之見用節考(C)<br>老数代約費最加速之見用節考(C)<br>老数代約費最加速之見用節考(C)<br>老数代約費最加速之見用節考(C)<br>老時特約電給未生濃度用改進(E)<br>影特約電給未生濃度用改進(E)<br>影特約電給未生濃度用改進(E)<br>影特約電給素(F)<br>影響合力。<br>(2)<br>(2)<br>(2)<br>(2)<br>(2)<br>(2)<br>(2)<br>(2)<br>(2)<br>(2)                                                                                                    | <ul> <li>4</li> <li>455</li> <li>454</li> <li>03</li> <li>454</li> <li>03</li> <li>434</li> <li>4343</li> <li>4343</li> <li>3434</li> <li>-51191</li> <li>540約為身及支付標準.</li> <li>基面中交文名集、差號、機格</li> <li>atation Catheter</li> <li>Matation Catheter2</li> <li>Matation Catheter2</li> <li>Ma</li></ul>                                                                                                    | 5454<br>54545<br>54545<br>3434<br>34343<br>343434<br>34343<br>34343<br>34343<br>34343<br>3434                           | 545<br>454<br>5554<br>0.6<br>33434<br>43<br>34343<br>34343<br>-374991   | 4545<br>4545<br>5454<br>0.6<br>43<br>43343<br>3434<br>3434<br>-44800                        | 45       445       5654       08       4333       344       3433       34343       -36700                                                                                                    |
| <b>取代数本</b>                                                                                                    | 新特特年変現し表<br>新特計年度現現化(A)<br>新特計年度現現化(A)<br>新特計年度現現化(A)<br>新特計年度現現分(B)、特本系のの)<br>被取代的集新指定互用影響(B)<br>被取代的集新指定互用影響(B)<br>建築時時間:約米集構度用用電機(B)<br>新特計を就体集合定用影響(B)<br>新特計を就体集合定用影響(B)<br>新特計を取得した。<br>新特計を取得した。<br>本部計を引用。<br>本部計を引用。<br>本語書の<br>本語書の<br>本語書の<br>本語書の<br>本語書の<br>本語書の<br>本語書の<br>本語書の<br>本語書の<br>本語書の<br>本語書の<br>本語書の<br>本語書の<br>本語書の<br>本語書の<br>本語書の<br>本語書の<br>本語書の<br>本語書の<br>本語書の<br>本語目。<br>本語目<br>本語書の<br>本語書の<br>本語目<br>本語書の<br>本語目<br>本語目<br>本語目<br>本語目<br>本語目<br>本語目<br>本語目<br>本語目                                                                                                    | <ul> <li>4</li> <li>4545</li> <li>4545</li> <li>4546</li> <li>033</li> <li>4434</li> <li>43434</li> <li>43434</li> <li>-51191</li> <li>43434</li> <li>-51191</li> <li>4445</li> <li>43434</li> <li>43434</li> <li>-51191</li> <li>4446</li> <li>43434</li> <li>-51191</li> <li>4446</li> <li>43434</li> <li>-51191</li> <li>4446</li> <li>43434</li> <li>-51191</li> <li>4446</li> <li>43434</li> <li>-51191</li> <li>4447</li> <li>43434</li> <li>-51191</li> <li>4447</li> <li>4440</li> <li>4444</li> <li>4444</li> <l< th=""><th>5454<br/>54545<br/>54545<br/>0.68<br/>3454<br/>3454<br/>3454<br/>3454<br/>3454<br/>3454<br/>3454<br/>345</th><th></th><th>4545<br/>4545<br/>5454<br/>430<br/>433<br/>3333<br/>3434<br/>3434<br/>-44000</th><th>45           4545           5454           0.6           4343           34           3433           3433           -36700</th></l<></ul>                                                                                                    | 5454<br>54545<br>54545<br>0.68<br>3454<br>3454<br>3454<br>3454<br>3454<br>3454<br>3454<br>345                           |                                                                         | 4545<br>4545<br>5454<br>430<br>433<br>3333<br>3434<br>3434<br>-44000                        | 45           4545           5454           0.6           4343           34           3433           3433           -36700                                                                                                    |
|                                                                                                    | 新特特有変現人表<br>新特特有変現人表<br>新特特有変現現象<br>新特特有変現現象<br>新特社有変現現象<br>特社の生態の特徴を実現現象(の)<br>被取代的宗母加強之見用弊考(の)<br>被取代的宗母加強之見用弊考(の)<br>建築代的宗母加強之見用弊考(の)<br>建築代的宗母加強之見用弊考(の)<br>建築代的宗母加強之見用弊考(の)<br>建築代的宗母加強之見用弊考(の)<br>建築代的宗母加強之見用弊考(の)<br>建築代的宗母加強之見用弊考(の)<br>建築代的宗母加強之見用弊考(の)<br>建築代的宗母加強之見用弊考(の)<br>建築代的宗母加強之見用弊考(の)<br>建築代的宗母加強之見用專考(の)<br>建築代的宗母加強之見用專考(の)<br>建築代的宗母加強之見用專考(の)<br>建築代的宗母加強之見用專考(の)<br>建築代的宗母加強之見用專考(の)<br>建築代句文。<br>(1)<br>(1)<br>(1)<br>(1)<br>(1)<br>(1)<br>(1)<br>(1)<br>(1)<br>(1)                                                                                                    | 4<br>  455<br>  455<br>  454<br>  303<br>  454<br>  454<br>  4343<br>  4343<br>  3434<br>  3434<br>  3434<br>  3434<br>  3434<br>  3454<br>  3456<br>  3456<br>  3454<br>  3456<br>  3456<br>  3456<br>  3456<br>  3454<br>  3454<br>  3456<br>  3456<br>  3456<br>  3456<br>  3456<br>  3456<br>  3456<br>  3456<br>  3456<br>  34564<br>  34564<br>  34564<br>  34564<br>  34564<br>  34564<br>  34564<br>  34564<br>  34564<br>  34564<br>  34564<br>  34564<br>  34564<br>  34564<br>  34564<br>  34564<br>  34564<br>  34564<br>  34564<br>  34564<br>  34564<br>  34564<br>  34564<br>  34564<br>  3456464<br>  34564<br>  3456464<br>  34564<br>  34564644<br>  345664             | 54543<br>54543<br>0.68<br>34343<br>34343<br>34343<br>34343<br>34343<br>34343<br>3434                                    |                                                                         | 4545<br>4545<br>5454<br>43<br>43<br>43343<br>3434<br>3434<br>34                             | 45       445       445       445       445       343       343       343       3434       3434       3434       3434       3436       3437       36700                                                                                                    |
| Retain     Retain     Reta | 新等約年変現人表<br>新等約年変現人表<br>新等約年変現現在(A)<br>新会社平変現現在(4)<br>第分之中変現代表(4)(急入構成の-09)<br>認知代的宗最油酸之見用野考(C)<br>認知代的宗最油酸之見用野考(C)<br>認知代的宗最油酸之見用野考(C)<br>認知代的宗最油酸之見用野考(C)<br>認知代的宗最油酸之見用野考(C)<br>認知代的宗義油酸之見用野考(C)<br>認知代的宗義油酸(C)<br>認知代的宗義油酸(C)<br>認知代的宗義油酸(C)<br>認知代的宗義油酸(C)<br>認知代的宗義油酸(C)<br>記述(C)<br>記述(C)<br>[()<br>[()<br>[()<br>[()<br>[()<br>[()<br>[()<br>[()<br>[()<br>[(                                                                                                    | <ul> <li>4</li> <li>455</li> <li>454</li> <li>03</li> <li>454</li> <li>454</li> <li>434</li> <li>4343</li> <li>4343</li> <li>-51191</li> <li>46約7年夏安付集準。</li> <li>基本中交文会構、歴史、規株</li> <li>Mataton Catheter2</li> <li>Mataton Catheter3</li> <li>Mataton Catheter3</li> <li></li></ul>                                                                                                    | 54543<br>54543<br>0.68<br>34343<br>34344<br>34344<br>34344<br>3434<br>3434<br>343                                       |                                                                         | 4545<br>4545<br>5454<br>43<br>43343<br>3434<br>3434<br>3434                                 | 45       445       445       445       445       445       445       34       343       343       343       343       343       343       343       343       343       343       343       343       343       343       343       343       343       343       343       343       343       343       343       343       343       343       343       343       343       343       343       343       343       343       343       343       343       343       343       3444       345       345       345       345       345       345       345       345       345       345       345       345       345       345       345       345 </th                                       |
| Rep 3/1 - 工業が使き2.20%パッチ状的資素、任業代事業不行而反認為要称12.00% - 工業が使き2.20%パッチ状的資素、任業代事業不行而反認為要称12.00% - ご言方中央建築後加速でがは本英可的注意下が最差な構成一等必要症状が完全 - ご言方中央建築後加速でのは本英可的注意下が最差な考慮。 - こ言う中央建築後加速でのは本英可的注意であった。                                                                                                    | 新特特年変現人表<br>新特特年変現現ま<br>新特特年変現現ま<br>新特計学変現現ま<br>参加で設定年金次(中年に)(金人)、旅るの-09)<br>参次で設定年金次(中年に)(金人)、旅るの-09)<br>参次で設定年金次(市中に)(金次<br>で設定年金次(市中に)(日本)<br>一部特計が金次市金沢市時間(日本)<br>一部特計が金次市金沢市時間(日本)<br>一部特計が金次市金沢市時間(日本)<br>一部特計が金次市金沢市時間(日本)<br>一部特計が金次市金沢市時間(日本)<br>一部特計が金次市金沢市時間(日本)<br>一部特計が金次市金沢市時間(日本)<br>一部時間(日本)<br>一部時間(日本)<br>二部時間(日本)<br>二部時 | 4<br>  455<br>  455<br>  454<br>  03<br>  454<br>  434<br>  434<br>  434<br>  4343<br>  3434<br>  3434<br>  3454<br>  34544<br>  34544<br>  3454<br>  34544<br>  34544<br>  34544  34544<br>  34544<br>  3454 | 54543<br>54543<br>54543<br>3434<br>34343<br>34344<br>3434<br>3434<br>-344882                                            | 545<br>454<br>545<br>545<br>3333<br>43<br>3434<br>-374891               | 4545<br>4545<br>5454<br>433<br>43343<br>3434<br>3434<br>-44800                              | 43       445       445       445       445       445       445       445       445       445       445       445       445       445       445       445       445       445       445       445       445       445       445       445       445       445       444       444       444       444       444       444       444       444       444       444       444       444       444       444       444       444       444       444       444       444       444       444       445       445       445       445       445       445       445       445       445       445       445       445       445       445       445       445 </th                                       |
|                                                                                                    |                                                                                                    |                                                                                                    | 5454<br>54545<br>54545<br>0.63<br>3434<br>3434<br>3434<br>3434<br>3434<br>3434<br>3434<br>3                             |                                                                         | 44545<br>4545<br>5454<br>0.06<br>43<br>43343<br>34343<br>34343<br>-44800                    | 43       445       445       445       445       445       445       445       445       445       445       445       445       445       445       445       445       445       445       44       44       44       44       44       44       44       44       44       44       44       44       44       44       44       44       44       44       44       44       44       44       44       44       44       44       44       44       45       45       46       46       47       47       48       48       48       48       48       48       48       48       49       44       49       44                                                                                |
|                                                                                                    | 新特特有変現人表<br>新特特有変現人表<br>新特計有変現現在(A)<br>新計工作業がに対して新特計工具用学点(B)<br>対象代的実施指定工具用学点(B)<br>対象代的実施指定工具用学点(B)<br>対象代的実施指定工具用学点(C)<br>建築代的実施指定工具用学点(C)<br>建築代的実施指定工具用学点(C)<br>建築代的実施指定工具用学点(C)<br>建築代的実施指定工具用学点(C)<br>建築代的実施指定工具用学点(C)<br>建築代的実施指定工具用学点(C)<br>建築代的実施指定工具用学点(C)<br>建築代的工具用学品(C)<br>用作用、一、一、一、一、一、一、一、一、一、一、一、一、一、一、一、一、一、一、                                                                                                    | (4)     (455)     (454)     (454)     (454)     (454)     (454)     (454)     (454)     (454)     (454)     (454)     (454)     (454)     (454)     (454)     (454)     (454)     (454)     (454)     (454)     (454)     (454)     (454)     (454)     (454)     (454)     (454)     (454)     (454)     (454)     (454)     (454)     (454)     (454)     (454)     (454)     (454)     (454)     (454)     (454)     (454)     (454)     (454)     (454)     (454)     (454)     (454)     (454)     (454)     (454)     (454)     (454)     (454)     (454)     (454)     (454)     (454)     (454)     (454)     (454)     (454)     (454)     (454)     (454)     (454)     (454)     (454)     (454)     (454)     (454)     (454)     (454)     (454)     (454)     (454)     (454)     (454)     (454)     (454)     (454)     (454)     (454)     (454)     (454)     (454)     (454)     (454)     (454)     (454)     (454)     (454)     (454)     (454)     (454)     (454)     (454)     (454)     (454)     (454)     (454)     (454)     (454)     (454)     (454)     (454)     (454)     (454)     (454)     (454)     (454)     (454)     (454)     (454)     (454)     (454)     (454)     (454)     (454)     (454)     (454)     (454)     (454)     (454)     (454)     (454)     (454)     (454)     (454)     (454)     (454)     (454)     (454)     (454)     (454)     (454)     (454)     (454)     (454)     (454)     (454)     (454)     (454)     (454)     (454)     (454)     (454)     (454)     (454)     (454)     (454)     (454)     (454)     (454)     (454)     (454)     (454)     (454)     (454)     (454)     (454)     (454)     (454)     (454)     (454)     (454)     (454)     (454)     (454)     (454)     (454)     (454)     (454)     (454)     (454)     (454)     (454)     (454)     (454)     (454)     (454)     (454)     (454)     (454)     (454)     (454)     (454)     (454)     (454)     (454)     (454)     (454)     (454)     (454)     (454)     (454)     (454)     (454)     (454)                                                                                                    | 54543<br>54543<br>54543<br>0.608<br>34544<br>34543<br>345434<br>34343<br>34343<br>34343<br>3434<br>3434<br>3434<br>3434 | <br><br><br><br><br>                                                    | 44545<br>4545<br>5454<br>0.06<br>43<br>43343<br>3334<br>3434<br>3434<br>3434<br>3434<br>343 | 45       445       445       445       445       443       343       343       3433       3434       3433       3433       3433       3434       3433       3434       3433       3434       3433       3434       3433       3434       3433       3434       3434       3433       3434       3434       3433       3434       3434       3434       3434       3434       3434       3434       3434       3434       3434       3434       3434       3434       3434       3434       3434       3434       3434       3434       3434       3434       3434       3434       3434       3434       3434       3434       3434       3434       3434       3434       3434       3434          |
| RATE     RATE     RATE  | 新特等特定使用人表<br>新特特中主要用人表<br>新特特中主要用用人。<br>新特計中主要用用人。<br>特計工作業にには、日本、本本本本本本本本本本本本本本本本本本本本本本本本本本本本本本本本本                                                                                                    | (4)     (455)     (454)     (454)     (454)     (454)     (454)     (4543)     (4543)     (4543)     (4543)     (4543)     (51191)     (51191)     (51191)     (51191)     (51191)     (51191)     (51191)     (51191)     (51191)     (51191)     (51191)     (51191)     (51191)     (51191)     (51191)     (51191)     (51191)     (51191)     (51191)     (51191)     (51191)     (51191)     (51191)     (51191)     (51191)     (51191)     (51191)     (51191)     (51191)     (51191)     (51191)     (51191)     (51191)     (51191)     (51191)     (51191)     (51191)     (51191)     (51191)     (51191)     (51191)     (51191)     (51191)     (51191)     (51191)     (51191)     (51191)     (51191)     (51191)     (51191)     (51191)     (51191)     (51191)     (51191)     (51191)     (51191)     (51191)     (51191)     (51191)     (51191)     (51191)     (51191)     (51191)     (51191)     (51191)     (51191)     (51191)     (51191)     (51191)     (51191)     (51191)     (51191)     (51191)     (51191)     (51191)     (51191)     (51191)     (51191)     (51191)     (51191)     (51191)     (51191)     (51191)     (51191)     (51191)     (51191)     (51191)     (51191)     (51191)     (51191)     (51191)     (51191)     (51191)     (51191)     (51191)     (51191)     (51191)     (51191)     (51191)     (51191)     (51191)     (51191)     (51191)     (51191)     (51191)     (51191)     (51191)     (51191)     (51191)     (51191)     (51191)     (51191)     (51191)     (51191)     (51191)     (51191)     (51191)     (51191)     (51191)     (51191)     (51191)     (51191)     (51191)     (51191)     (51191)     (51191)     (51191)     (51191)     (51191)     (51191)     (51191)     (51191)     (51191)     (51191)     (51191)     (51191)     (51191)     (51191)     (51191)     (51191)     (51191)     (51191)     (51191)     (51191)     (51191)     (51191)     (51191)     (51191)     (51191)     (51191)     (51191)     (51191)     (51191)     (51191)     (51191)     (51191)     (51191)     (51191)     (51191)     (51191)                                                                                                    | 54543<br>54543<br>54543<br>0.68<br>34343<br>343434<br>34343<br>34343<br>-344882                                         | 545<br>454<br>554<br>06<br>33434<br>43<br>343434<br>-374891<br>-374891  | 44545<br>4545<br>5454<br>43<br>43<br>43343<br>3434<br>3434<br>3                             | (45)       (45)       (45)       (45)       (45)       (43)       (34)       (34)       (34)       (34)       (34)       (34)       (34)       (34)       (34)       (34)       (34)       (34)       (34)       (34)       (34)       (34)       (34)       (34)       (34)       (34)       (34)       (34)       (34)       (34)       (34)       (34)       (34)       (34)       (34)       (34)       (34)       (34)       (34)       (34)       (34)       (34)       (34)       (34)       (34)       (34)       (34)       (34)       (34)       (34)       (34)       (34)       (34)       (34)       (34)       (34)       (34)       (34)       (34)       (34)       (34)       (34) |

回上ー步 儲存 清除 下一步

## 3-1. 上開畫面欄位說明

聯絡人電話: 080000123

| 序號 | 欄位名稱       | 意義及用途 | 初始值 |
|----|------------|-------|-----|
| 1  | 新特材年度使用人數1 |       | 空白  |
|    | 新特材年度使用人數2 |       |     |
|    | 新特材年度使用人數3 |       |     |
|    | 新特材年度使用人數4 |       |     |

| 序號  | 欄位名稱                            | 意義及用途 | 初始值 |
|-----|---------------------------------|-------|-----|
|     | 新特材年度使用人數5                      |       |     |
| 2   | 新特材年度使用數量1                      |       | 空白  |
|     | 新特材年度使用數量2                      |       |     |
|     | 新特材年度使用數量3                      |       |     |
|     | 新特材年度使用數量4                      |       |     |
|     | 新特材年度使用數量5                      |       |     |
| 3   | 新特材年度費用預估(A)1                   |       | 空白  |
|     | 新特材年度費用預估(A)2                   |       |     |
|     | 新特材年度費用預估(A)3                   |       |     |
|     | 新特材年度費用預估(A)4                   |       |     |
|     | 新特材年度費用預估(A)5                   |       |     |
| 4   | 取代既有特材之                         |       | 空白  |
|     | 年度取代率(100.00)-1                 |       |     |
|     | 取代既有特材之                         |       |     |
|     | 年度取代率(100.00)-2                 |       |     |
| 1.  | 取代既有特材之                         |       |     |
|     | 年度取代率(100.00)-3                 |       |     |
| 2.  | 取代既有特材之                         |       |     |
|     | 年度取代率(100.00)-4                 |       |     |
| 3.  | 取代既有特材之                         |       |     |
|     | 年度取代率(100.00)-5                 |       |     |
| 4.  | 被取代的既有特材之                       |       | 空白  |
|     | 費用節省(B)-1                       |       |     |
| 5.  | 被取代的既有特材之                       |       |     |
|     | 費用節省(B)-2                       |       |     |
| 6.  | 被取代的既有特材之                       |       |     |
|     | 費用節省(B)-3                       |       |     |
| 7.  | 被取代的既有特材之                       |       |     |
| 0   | <b>賀用節省(B)-4</b>                |       |     |
| 8.  | 被取代的既有特材之                       |       |     |
|     | ) ) (B)-5)<br>計 田 小 仏 茨 日 ハ 庄 ト |       | m L |
| 9.  | 被取代的樂品治療之<br>费用效少(C) 1          |       | 空白  |
| 10  | ) 〕 用即省(U)-1                    |       |     |
| 10. | 被取代的樂品治療之                       |       |     |
|     | 實用節省(C)-2                       |       |     |

| 序號  | 欄位名稱          | 意義及用途 | 初始值     |
|-----|---------------|-------|---------|
| 11. | 被取代的藥品治療之     |       |         |
|     | 費用節省(C)-3     |       |         |
| 12. | 被取代的藥品治療之     |       |         |
|     | 費用節省(C)-4     |       |         |
| 13. | 被取代的藥品治療之     |       |         |
|     | 費用節省(C)-5     |       |         |
| 14. | 被取代的醫療服務之     |       | 空白      |
|     | 費用節省(D)-1     |       |         |
| 15. | 被取代的醫療服務之     |       |         |
|     | 費用節省(D)-2     |       |         |
| 16. | 被取代的醫療服務之     |       |         |
|     | 費用節省(D)-3     |       |         |
| 17. | 被取代的醫療服務之     |       |         |
|     | 費用節省(D)-4     |       |         |
| 18. | 被取代的醫療服務之     |       |         |
|     | 費用節省(D)-5     |       |         |
| 19. | 隨新特材衍生的       |       | 空白      |
|     | 其他醫療費用改變(E)-1 |       |         |
| 20. | 隨新特材衍生的       |       |         |
|     | 其他醫療費用改變(E)-2 |       |         |
| 21. | 隨新特材衍生的       |       |         |
|     | 其他醫療費用改變(E)-3 |       |         |
| 22. | 隨新特材衍生的       |       |         |
|     | 其他醫療費用改變(E)-4 |       |         |
| 23. | 隨新特材衍生的       |       |         |
|     | 其他醫療費用改變(E)-5 |       |         |
| 24. | 新特材收載後年度總額財務  |       | 上述如有值,會 |
|     | 影響預估-1        |       | 自動加總    |
| 25. | 新特材收載後年度總額財務  |       | 上述如有值,會 |
|     | 影響預估-2        |       | 自動加總    |
| 26. | 新特材收載後年度總額財務  |       | 上述如有值,會 |
|     | 影響預估-3        |       | 自動加總    |
|     |               |       |         |
| 27. | 新特材收載後年度總額財務  |       | 上述如有值,會 |
|     | 影響預估-4        |       | 自動加總    |
|     |               |       |         |

| 序號  | 欄位名稱         | 意義及用途 | 初始值     |
|-----|--------------|-------|---------|
| 28. | 新特材收载後年度總額財務 |       | 上述如有值,會 |
|     | 影響預估-5       |       | 自動加總    |

- 3-2. 財務分析及切結作業之執行步驟
  - (1) 請逐項按照年度(第一年至第五年)填寫
  - (2) 取代既有特材之年度取代率(格式 100.00)(整數最多三位,小 數點後最多兩位)
  - (3) 暫存財務分析及切結作業請按 儲存
  - (4)切結相關資訊(切結事項、產品中英文名稱、及廠商相關資訊) 是系統直接將相關資訊撈出在畫面呈現,再請確認後是否正確,如有錯誤請按回上一步修改
- 4. 步驟4 預覽確認

| 「際: 1.<br>「課書(請約<br>該表結果,<br>「課報材許」<br>(公報材許<br>(公報材許<br>(公報材益、<br>議次取新估<br>(公報)<br>(公報)<br>(公報)<br>(公報)<br>(公和)<br>(公和)<br>(公和)<br>(公和)<br>(公和)<br>(公和)<br>(公和)<br>(公和 |                 | 料 3. 財子<br>防草者可填石<br>硫明資料(公 | 各分析及切組<br>     | 1 4. 預覚神 | 超 5. 上傳                                                                  | 檔集及確認 | <ol> <li>透出連環費</li> <li>7. 列印</li> </ol> | 皇援署    |                                                                               |              |                                                    |                               |  |  |
|----------------------------------------------------------------------------------------------------|-----------------|-----------------------------|----------------|----------|--------------------------------------------------------------------------|-------|------------------------------------------|--------|-------------------------------------------------------------------------------|--------------|----------------------------------------------------|-------------------------------|--|--|
| 納入全民<br>28                                                                                                    | 化使原保验给付建議書·特材專用 | (新特材来作                      | <b>†</b> )     |          |                                                                          |       |                                          |        |                                                                               |              |                                                    | 3201709060000621              |  |  |
| -12                                                                                                    | 建議特材項           | <b>RX</b> 3                 |                |          |                                                                          |       |                                          |        |                                                                               | 普原猛材許可避      | <b>衛署來給字第123456號</b>                               |                               |  |  |
|                                                                                                    | 特材中文名           | 陽 "美教力                      | "娜腊可舒玥         | 囊接張導管    | 続けます<br>特材英文な編 "Medtronic"NanoCross Elite 0.014 Over-The-Wire PTA Balloo |       |                                          |        | Medtronic"NanoCross Elite 0.014 Over-The-Wire PTA Balloon Dilatation Catheter |              |                                                    |                               |  |  |
|                                                                                                    | R               | 1Y ME                       | DACCUAL 🛍      |          |                                                                          |       |                                          |        |                                                                               | 產地國別         | 27 辨面                                              |                               |  |  |
|                                                                                                    | ICD-10-PCS碣(-   | ) G452 (                    | 3450 NO49      | •        |                                                                          |       |                                          |        |                                                                               | 使用科別         | Ⅰ 001 家醬科 002 内科 011 皮膚科                           |                               |  |  |
|                                                                                                    | 這應              | <b>在</b> 這應在                | 32017          | 090600   | 00621                                                                    |       |                                          |        |                                                                               | 許可證效期        | 2020/12/31                                         |                               |  |  |
|                                                                                                    | 聯络              | 人 李编硕                       |                |          |                                                                          |       |                                          |        |                                                                               | 聯络電話         | 080000123                                          |                               |  |  |
|                                                                                                    | 記版產             | 品記版業                        | ₫ <u>3</u> 201 | .709060  | 000621                                                                   |       |                                          |        |                                                                               | 相關養原股發給付項目   | #訪賽廠服設合行項目<br>001078<br>001088<br>00109C<br>00110C |                               |  |  |
| 資料                                                                                                    |                 |                             |                |          |                                                                          |       |                                          |        |                                                                               |              |                                                    |                               |  |  |
| 項次                                                                                                    | 品現代碼            | 型號                          | 规格             | 組件       | 單位                                                                       | 注援便   | 中文名稱加註                                   | 英文名称   | 開加註                                                                           | 参考品代碼        | 材質                                                 | 臨床使用方式                        |  |  |
| 1                                                                                                    | FBZ019808003    | 型號1                         | 規格             | 組件1      | 03 片                                                                     | 10000 | 舒球囊接張導管                                  | 特材英文-加 | 1莊品名1                                                                         | CDD11101011T | 27 膠原蛋白(Collagen)                                  | 跟床使用方式F S Z 0 2 6 9 8 8 0 0 2 |  |  |
| 2                                                                                                    | FBZ019808004    | 2 C                         | 2              | 組件2      | 03片                                                                      | 200   | 特材中文11                                   | 特材英江   | 文11                                                                           | FNX011181001 | 32 繊維素                                             | 臨床使用方式F S Z 0 2 6 9 8 8 0 0 3 |  |  |
|                                                                                                    | EP7019202005    | 3.10                        | 2              | 1日/曲つ    | 04 +                                                                     | 200   | 権材中でつつ                                   | 14177  | ****                                                                          | CHY022822001 | 26 dB(0.a)                                         | 職務使用方式 FS7026988003           |  |  |

|                                                         | 建議特材吗                                                       | 数 2                            |                                                                                        |                                |                                   |                           |                                                         |                                    |                                         | 養療器材許可證                                               | 衛署藥軸字第123457號                                                                     |                                                                                                    |  |  |  |  |
|---------------------------------------------------------|-------------------------------------------------------------|--------------------------------|----------------------------------------------------------------------------------------|--------------------------------|-----------------------------------|---------------------------|---------------------------------------------------------|------------------------------------|-----------------------------------------|-------------------------------------------------------|-----------------------------------------------------------------------------------|----------------------------------------------------------------------------------------------------|--|--|--|--|
|                                                         | 特材中文全                                                       | 稿 "美数力                         | "娜譜可舒斯                                                                                 | R囊擴張導管2                        |                                   |                           |                                                         |                                    |                                         | 特材英文名稱                                                | 8 "Medtronic"NanoCross Elite 0.014 Over-The-Wire PTA Balloon Dilatation Catheter2 |                                                                                                    |  |  |  |  |
|                                                         | R                                                           | MP 1Y MED                      | DACCU/LT 1                                                                             |                                |                                   |                           |                                                         |                                    | <b>產地國別</b> 27 韓國                       |                                                       |                                                                                   |                                                                                                    |  |  |  |  |
|                                                         | ICD-10-PCS碍(·                                               | -) G452 (                      | 6450 N049                                                                              | •                              |                                   |                           |                                                         |                                    |                                         | 使用科別                                                  | 001 家醫科 002 内科 011 月                                                              | 皮膚科                                                                                                    |  |  |  |  |
|                                                         | 這種                                                          | <b>症</b> 這應症。                  | 3201                                                                                   | 09060                          | 00621                             |                           |                                                         |                                    |                                         | 許可證效期                                                 | 2020/12/31                                                                        |                                                                                                    |  |  |  |  |
|                                                         | 聯始                                                          | 人 李耀頭                          | <b>単</b> 研                                                                             |                                |                                   |                           |                                                         |                                    |                                         | 聯絡電話                                                  | 080000123                                                                         |                                                                                                    |  |  |  |  |
|                                                         |                                                             |                                |                                                                                        |                                |                                   |                           |                                                         |                                    |                                         |                                                       | 00106B                                                                            |                                                                                                    |  |  |  |  |
|                                                         |                                                             |                                |                                                                                        |                                |                                   |                           |                                                         |                                    |                                         |                                                       | 00107B                                                                            |                                                                                                    |  |  |  |  |
|                                                         | 認識運                                                         | 品記版產品                          | 5_320                                                                                  | 170906                         | 0000621                           |                           |                                                         |                                    |                                         | 相關醫療服務給付項目                                            | 00108B                                                                            |                                                                                                    |  |  |  |  |
|                                                         |                                                             |                                |                                                                                        |                                |                                   |                           |                                                         |                                    |                                         |                                                       | 00109C                                                                            |                                                                                                    |  |  |  |  |
|                                                         |                                                             |                                |                                                                                        |                                |                                   |                           |                                                         |                                    |                                         |                                                       | 00110C                                                                            |                                                                                                    |  |  |  |  |
| 膜料                                                      |                                                             |                                |                                                                                        |                                |                                   |                           |                                                         |                                    |                                         |                                                       |                                                                                   |                                                                                                    |  |  |  |  |
| 現次                                                      | 品現代碼                                                        | 型號                             | 規格                                                                                     | 組合                             | ÷                                 | 位遭                        | 議價 中文名稱加註                                               | ž                                  | 英文名稱加註 命考品代碼                            |                                                       | 材質                                                                                | 强床使用方式                                                                                                    |  |  |  |  |
| 1                                                       | FBZ019808006                                                | 2 C                            | 2                                                                                      | 组件                             | 2 03                              | 片 2                       | 00 特材中文66                                               |                                    | 寺材英文66                                  | FNX011181001                                          | 32 繊維素                                                                            | 魏宋使用方式FSZ026988003                                                                                                    |  |  |  |  |
| 2                                                       | FBZ019808007                                                | 3 D                            | 3                                                                                      | 组件                             | 3 04                              | ± 3                       | 00 特材中文77                                               | \$                                 | 专材英文77                                  | CHX022833001                                          | 36 銀(Ag)                                                                          | 臨床使用方式F S Z 0 2 6 9 8 8 0 0 3                                                                                                    |  |  |  |  |
|                                                         |                                                             |                                |                                                                                        |                                |                                   |                           |                                                         |                                    |                                         |                                                       |                                                                                   |                                                                                                    |  |  |  |  |
| <                                                       |                                                             |                                |                                                                                        |                                |                                   |                           |                                                         |                                    |                                         |                                                       |                                                                                   |                                                                                                    |  |  |  |  |
|                                                         |                                                             |                                |                                                                                        |                                |                                   |                           |                                                         |                                    |                                         |                                                       |                                                                                   |                                                                                                    |  |  |  |  |
|                                                         | 建議特材巧                                                       | 数 4                            |                                                                                        |                                |                                   |                           |                                                         |                                    |                                         | 曹原器材許可證                                               | 衛署藥軸字第123458號                                                                     |                                                                                                    |  |  |  |  |
|                                                         | 特材中文名                                                       | 稿 "美数力                         | 1"源雄可舒序臺接張導賞3 物材亮文名稱 <sup>™</sup> Medtronic <sup>™</sup> NanoCross Elite 0.014 Over-Th |                                |                                   |                           | te 0.014 Over-The-Wire PTA Balloon Dilatation Catheter3 |                                    |                                         |                                                       |                                                                                   |                                                                                                    |  |  |  |  |
|                                                         | R                                                           | 牌 1Y MEE                       | DACCU/LT                                                                               |                                |                                   |                           |                                                         |                                    |                                         | 產地國別                                                  | 27 韓國                                                                             |                                                                                                    |  |  |  |  |
|                                                         | ICD-10-PCS碍(-                                               | -) G452 (                      | 3450 N049                                                                              | •                              |                                   |                           |                                                         |                                    |                                         | 使用科別                                                  | 001 家餐科 002 内科 011 月                                                              | 安膚科                                                                                                    |  |  |  |  |
|                                                         | 這種                                                          | <b>症</b> 這應症。                  | 3201                                                                                   | 09060                          | 00621                             |                           |                                                         |                                    |                                         | 許可證效期                                                 | 2020/12/31                                                                        |                                                                                                    |  |  |  |  |
|                                                         | 聯始                                                          | 人李壇頭                           |                                                                                        |                                |                                   |                           |                                                         |                                    |                                         | 聯絡電話                                                  | 080000123                                                                         |                                                                                                    |  |  |  |  |
|                                                         |                                                             |                                |                                                                                        |                                |                                   |                           |                                                         |                                    |                                         |                                                       | 00106B                                                                            |                                                                                                    |  |  |  |  |
|                                                         |                                                             |                                |                                                                                        |                                |                                   |                           |                                                         |                                    |                                         |                                                       | 00107B                                                                            |                                                                                                    |  |  |  |  |
|                                                         | 認識產                                                         | 品記版產品                          | 5_320                                                                                  | 170906                         | 0000621                           |                           |                                                         |                                    |                                         | 相關醫療服務給付項目                                            | 00108B                                                                            |                                                                                                    |  |  |  |  |
|                                                         |                                                             |                                |                                                                                        |                                |                                   |                           |                                                         |                                    |                                         |                                                       | 00109C                                                                            |                                                                                                    |  |  |  |  |
|                                                         |                                                             |                                |                                                                                        |                                |                                   |                           |                                                         |                                    |                                         |                                                       | 00110C                                                                            |                                                                                                    |  |  |  |  |
|                                                         |                                                             |                                |                                                                                        |                                |                                   |                           |                                                         |                                    |                                         |                                                       |                                                                                   |                                                                                                    |  |  |  |  |
| 镁料                                                      |                                                             |                                |                                                                                        |                                |                                   |                           |                                                         |                                    |                                         |                                                       |                                                                                   |                                                                                                    |  |  |  |  |
| 联科研究                                                    | 品現代碼                                                        | 凝發                             | 規格                                                                                     | 組件                             | 單位                                | 注證例                       | 中文名稱如註                                                  | 英文                                 | 8稱加註                                    | 金考品代碼                                                 | 材質                                                                                | 臨床使用方式                                                                                                    |  |  |  |  |
| · · · · · · · · · · · · · · · · · · ·                   | <b>基項代碼</b><br>FBZ019808011                                 | <b>建號</b><br>型號 1              | <b>規格</b><br>規格                                                                        | <b>組件</b><br>組件1               | <b>単位</b><br>03 片                 | <b>建湖坝</b><br>10000       | <b>中文名稱加註</b><br>舒珍果撩張導質11                              | <b>英文4</b><br>特材英文-                | <b>4税加註</b><br>加註品名11                   | <b>金考品代碼</b><br>CDD11101011T                          | 材質<br>27 膠原蛋白(Collager                                                            | 臨床使用方式           n)                                                                                                    |  |  |  |  |
| II英档<br>現次<br>1<br>2                                    | <b>盘現代時</b><br>FBZ019808011<br>FBZ019808012                 | <b>20%</b><br>보號1<br>보號1       | <b>規格</b><br>規格<br>規格                                                                  | <b>銀件</b><br>組件1<br>組件1        | <b>単位</b><br>03 片<br>03 片         | 2238(T)<br>10000<br>10000 | <b>中文名稱加註</b><br>舒球裏接張導質11<br>舒球裏接張導質12                 | <b>英文4</b><br>特材英文-<br>特材英文-       | <b>4桶加註</b><br>加註品名11<br>加註品名12         | 金考島代碼<br>CDD11101011T<br>CDD11101011T                 | 材質<br>27 膠原蛋白(Collager<br>27 膠原蛋白(Collager                                        | 國床使用方式           n)         國床使用方式FSZ_026968002           n)         國床使用方式FSZ_026968002                                           |  |  |  |  |
| <ul> <li>現次</li> <li>1</li> <li>2</li> <li>3</li> </ul> | <b>备現代類</b><br>FBZ019808011<br>FBZ019808012<br>FBZ019808013 | <b>型號</b><br>型號1<br>型號1<br>2 C | <b>規格</b><br>規格<br>規格<br>2                                                             | <b>組件</b><br>組件1<br>組件1<br>組件2 | <b>單位</b><br>03 片<br>03 片<br>03 片 | 200                       | <b>中文名稱加註</b><br>舒球囊撩張導着11<br>舒球囊撩張導着12<br>特材中文13       | <b>英文4</b><br>特材英文-<br>特材英文-<br>特材 | <b>4稿加註</b><br>加註品名11<br>加註品名12<br>英文13 | 金考品代码<br>CDD11101011T<br>CDD11101011T<br>FNX011181001 | <b>材質</b><br>27 滕原蛋白(Collager<br>27 滕原蛋白(Collager<br>32 維維素                       | IMAN 使用力式           n)          民保没用力式           FSZ026985002           n)          民保没用力式           ESZ026985002           B保没用力式 |  |  |  |  |

整组资料

|   | 整祖代碼         | 聖祖型號                                                   | 既有品項 | 中文名稱         | 英文名稱                             | 金考品代码  | 進議價 | 組件 | 科別                     | 遺隱症                                    | 臨床使用方式                                    |
|---|--------------|--------------------------------------------------------|------|--------------|----------------------------------|--------|-----|----|------------------------|----------------------------------------|-------------------------------------------|
| 1 | FBKF17130NS1 | FBZ019808003 FBZ019808004                              |      | 胸主動設備支<br>税1 | TAG THORACIC<br>ENDOPROSTHESIS-1 | 111111 | 100 |    | 001 素髓科 002 内科 004 小児科 | 道應症                                    | 臨床使用方式<br>3 2 0 1 7 0 9 0 6 0 0 0 0 6 3 1 |
| 2 | FBKF17130NS2 | FBZ019808005 FBZ019808006<br>FBZ019808011 FBZ019808021 |      | 胸主動設瘤支<br>親2 | TAG THORACIC<br>ENDOPROSTHESIS-2 | 111122 | 100 |    | 001 素鬱科 002 内科 004 小児科 | 道隱症                                    | 國休使用方式<br>3 2 0 1 7 0 9 0 6 0 0 0 0 6 3 2 |
| 3 | FBKF17130NS3 | FBZ019808007 FBZ019808012<br>FBZ019808022              |      | 胸主動設備支<br>與3 | TAG THORACIC<br>ENDOPROSTHESIS-3 | 111133 | 100 |    | 001 素鬱科 002 内科 004 小児科 | 遺應症<br>3 2 0 1 7 0 9 0 6 0 0 0 0 6 2 3 | 國床使用方式<br>3 2 0 1 7 0 9 0 6 0 0 0 0 6 3 3 |

建築總額預算分析 品資代表,FR2013908003 券材中文:JUEEA&: "美能力/面質可發球囊線標準書-粉球囊線標準書 巻材英文:JUEEA&: "Meditronic NanoCross Elite 0.014 Over-The-Wire PTA Balloon Dilatation Catheter-特材英文:JUEEA&1

| 項目/年度                              | 第一年     | 第二年      | 第三年      | 第四年     | 第五年     |
|------------------------------------|---------|----------|----------|---------|---------|
| 新特材年度使用人数                          | 4       | 5,454    | 545      | 4,545   | 45      |
| 新特林年度使用数量                          | 4,545   | 54,545   | 454      | 4,545   | 4,545   |
| 新奇材平庄受用评估(A)                       | 454     | 5,454    | 5,454    | 5,454   | 5,454   |
| 取代既有特材之年度取代率(%)                    | 0.3     | 0.6      | 0.6      | 0.6     | 0.6     |
| 被取代的既有特材之 <b>受用</b> 部省(B)          | 434     | 3,434    | 33,434   | 43      | 4,343   |
| 被取代的栗晶治辰之費用節省(C)                   | 4,343   | 343,434  | 43       | 43,343  | 34      |
| 被取代約普层服務之費用部省(D)                   | 43,434  | 34       | 343,434  | 3,434   | 3,434   |
| 题新特材衍生的其他警察 <b>受</b> 用改變(E)        | 3,434   | 3,434    | 3,434    | 3,434   | 34,343  |
| 新特林改戰後年在總限股務影響<br>預估 (F=A-B-C-D±E) | -51,191 | -344,882 | -374,891 | -44,800 | -36,700 |

343

0.3

3,343

3,434

334

34

-6,802

第五年

45

4,545

5,454

0.6

34

3,434

34,343

-36,700

**衛養葵動字第123456號** 

**倒着莱勒字第123457號** 衛署要動字第123458號

衛署藥輸字第123459號

4,343

34

0.2

3,434

343

343

343

-4,429

第四年

4,545

4,545

5,454

0.6

43

43,343

3,434

3,434

-44,800

回上一步 下一步

確認預覽資料無誤後進行下一步。如有誤請進行回上一步進行修

| 整組代码。 | FBKF17130NS1                  |
|-------|-------------------------------|
| 中文名稱。 | 购主勤銀瘤支架1                      |
| 英文名稱: | TAG THORACIC ENDOPROSTHESIS-1 |

| وا                                                                       | (日/牛皮              | 3-4     | 弗      | <del>4</del> | 弗三牛      | 用件      | 湯五牛     |
|--------------------------------------------------------------------------|--------------------|---------|--------|--------------|----------|---------|---------|
|                                                                          | 新特材年度使用人数          | 4       | 5,4    | 54           | 545      | 4,545   | 45      |
|                                                                          | 新特材年度使用數量          | 4,545   | 54,5   | 15           | 454      | 4,545   | 4,545   |
|                                                                          | 新特材年度费用預估(A)       | 454     | 5,4    | 54           | 5,454    | 5,454   | 5,454   |
|                                                                          | 取代既有特材之年度取代率(%)    | 0.3     | 0      | .6           | 0.6      | 0.6     | 0.6     |
|                                                                          | 被取代的既有特材之費用鄧省(B)   | 434     | 3,4    | 34           | 33,434   | 43      | 4,343   |
|                                                                          | 被取代的栗晶治丽之费用掷省(C)   | 4,343   | 343,4  | 14           | 43       | 43,343  | 34      |
|                                                                          | 被取代的養原服務之費用即省(D)   | 43,434  |        | 14           | 343,434  | 3,434   | 3,434   |
|                                                                          | 隨新特材衍生的其他聲展費用改變(E) | 3,434   | 3,4    | 34           | 3,434    | 3,434   | 34,343  |
|                                                                          | 新特材收载後午生起跟财務影響     | F1 101  | 244.0  |              | 274 001  | 44.000  | 26 700  |
|                                                                          | 預估 (F=A-B-C-D±E)   | -51,191 | -344,0 | 52<br>52     | -374,891 | -44,800 | -36,700 |
| 整絕代碼,FBKF17130NS2<br>中文名稱。朐主點紙層支架2<br>英文名稱,TAG THORACIC ENDOPROSTHESIS-2 |                    |         |        |              |          |         |         |
|                                                                          | 項目/年度              |         | 第一年    | 第二年          | 第三年      | 第四年     | 第五年     |
|                                                                          | 新特材年               | 度使用人数   | 34     | 4,343        | 334      | 4       | 3,434   |
|                                                                          | 新特材年               | 度使用數量   | 43     | 343          | 3,343    | 34      | 34      |

43

0.3

434

3,434

343

343

-4,511

第一年

4,545

454

0.3

434

4,343

43,434

3,434

-51,191

4

預估 (F=A-B-C-D±E)

新特材年度使用人数

新特材年度使用数量

材之年度取代率(%) 的大量用即省(B)

估(A)

(C)

節省(D)

ἰ改變(E)

財務影響

產品中英文名稱、型號、

預估 (F=A-B-C-D±E)

434

0.1

434

343

343

3,434

-4,120

第二年

5,454

54,545

5,454

0.6

3,434

343,434

34

3,434

-344,882

34

0.2

3,434

3,434

334

34

-7,202

第三年

545

454

5,454

0.6

43

33,434

343,434

3,434

-374,891

印信戳記

叛章

| (A) JAIXIN R. 21 FORM     |
|---------------------------|
| 取代既有特材之年度取代率(%)           |
| 被取代的既有特材之費用鄧省(B)          |
| 被取代的 <b>莱品治</b> 辰之费用酂省(C) |
| 被取代的養原服務之 <b>委</b> 用即省(D) |
| 臆狀特材衍生的其他醫療費用改變(E)        |
| 新特材收载後年度線額財務影響            |

900年不可 一、工業所提供之證明文件資料均屬實,經至與事實不何而足以影響搬訂之結果,情影重大者,共同規訂會讓得重新做討美給付內容及支付標準。 二、茲用中央提展很胎輩切結工展同所達購下到機振發材第一等級醫療發材持限材料建保給付集。

廠商代碼: 6221023227 **廠商(公司)名稱:** 進宁股份有限公司 負責人: 郑敬仁

**地址**: 臺南市南直臺街路67號1樓

4-1. 上開畫面欄位說明

4-2. 預覽確認作業之執行步驟

電話: 02-23623202 聯絡人姓名: 李繡琪 聯絡人電話: 080000123

oCross Elite 0.014 Over-The-Wire PTA Ball

edtronic"NanoCross Elite 0.014 Over-The-Wire PTA Balloon Dilatation Catheter3

1. 平売文会稿: "笑乾力"御鮮可愛培養課禄奉嘗 "Medtronic"NanoCross Elite 0.014 Over-The-Wire PTA Balloo 監徴: 差徴1、2C、3 現後: 焼格、タ、3

魚。

2. 中英文名稱。"美数力"湖踏可舒球**要接**張導奮2 "Medtronic 壁镜。2 C、3 D 競稿。2 、3

3. 中英文名稱。"美赦力"绑臂可 聖號,聖號1、聖號1、2C 規格: 規格、規格、2、3

中美文名稱。"美数力"頒贈可舒% 聖號, 聖號1、聖號1、聖號1、聖號1 規格; 規格、規格、規格

項目/年度

整組代碼。FBKF17130NS3 中文名稱。陶主動經層支線3 英文名稱。TAG THORACIC ENDOPROSTHESIS-3

切结事項

改

## 5. 步驟5 上傳檔案及確認,步驟6 送出建議書

#### 🗬 HMSE3300\_特材納入全民健康保險給付建議書-特材專用(新特材案件)

建議步驟: 1. 填寒陂旅麦 2. 特材基本資料 3. 財務分析及切結 4. 預覽確認 5. 上傳檔案及確認 6. 送出建議書 7. 列印建議書

#### 附件檔案上傳 (請備妥您所要上傳的文件)

以下為您檢核表所勾選須備妥附件,請按照以下順序上傳檔案,如需要修改請至檢核表作修改

#### 上傳步驟:

1.請再次確認下列內容是否是您要上傳的檔案,如果不是請按"回檢核表修改"

2. 如已帶妥檔案並確認上傳內容及檔案絕數無疑,請按"減覽鏈"進行上傳,並確保上傳的檔案內容正確及檔案格式為 pdf 檔案格式
 3. 檔案全數上傳完畢後請按"上傳附件及送出達識書",若有相關問題可來電詞問:(02)2706-5866

| 項次 | 需上傳備案名稱                       |    |  |
|----|-------------------------------|----|--|
| 1  | 醫療發材許可證正反面影本(必須檢附)            | 瀏覽 |  |
| 2  | 中文仿單(必須破附,第一等級醫療器材無仿單者可填否)    | 瀏覽 |  |
| 3  | 醫療發材產品型錄(必須檢附)                | 瀏覽 |  |
| 4  | 臨床效益、使用定位及與類似功能特材比較說明資料(必須檢附) | 瀏覽 |  |
| 5  | 建議收戰新特材相關無效文獻資料               | 瀏覽 |  |
| 6  | 財務影響估算說明資料(必須檢附)              | 瀏覽 |  |
| 7  | 特材圈片(必须破附)                    | 瀏覽 |  |

回檢核表修改 回上一步 上傳附件及送出建議書 清除 列印建議書 **檔案確認** 

335.66KB

300.55KB

410.75KB

230.18KB

210.33KB

130.45KB 155.56KB

| 網頁訊息 | ×                                     |
|------|---------------------------------------|
| ?    | 送出檔案後即無法再透過本系統進行修改內容或重傳檔案,<br>確定要送出 ? |
|      | 確定 取消                                 |

按下檔案確認功能鍵後,顯示畫面如下圖

| 1 | 醫療器材許可證正反面影本(业绩檢附)            | C:\Users\I\Document 瀏覽 |
|---|-------------------------------|------------------------|
| 2 | 中文仿草(必須險附,第一等級醫療器材無仿單者可填否)    | C:\Users\I\Document 瀏覽 |
| 3 | 醫療職材產品型錄(必須檢附)                | C:\Users\I\Document 瀏覽 |
| 4 | 臨床效益、使用定位及與媒似功能特材比較說明資料(必須檢附) | C:\Users\I\Document 瀏覽 |
| 5 | 建議次戰新特材相關無效文獻資料               | C:\Users\I\Document 瀏覽 |
| 6 | 財務影響估算說明資料(必須檢附)              | C:\Users\I\Document 瀏覽 |
| 7 | 特材圖片(必須檢附)                    | C:\Users\l\Document 瀏覽 |
|   |                               |                        |

HN\_20181012\_002.pdf

HN\_20181012\_003.pdf

HN\_20181012\_004.pdf

HN\_20181012\_006.pdf

HN\_20181012\_007.pdf

HN\_20181012\_010.pdf

HN\_20181012\_012.pdf

回檢核表修改 回上一步 上傳附件及送出建議書 清除 列印建議書 檔案確認

## 以下為您檢核表所勾選須備妥附件,請按照以下順序上傳檔案,如需要修改請至檢核素作修改

附件檔案上傳 (請備妥您所要上傳的文件)

#### 上傳步驟:

項次

1

2

з

4

5

6

7

1.請再次確認下列內容是否是您要上傳的檔案,如果不是請按"回被核表修改"

醫療器材許可證正反面影本(必須檢附)

醫療器材產品型錄(必須檢附)

建議收戰新特材相關療效文獻資料

財務影響估算說明資料(必須檢附)

特材圈片(必須檢附)

中文仿單(必須檢附,第一等級醫療器材無仿單者可填否)

臨床效益、使用定位及與類似功能特材比較說明資料(必須檢附)

3. 楢条全數上傳完學後請按"上傳附件及送出建議書"。若有相關問題可來電詢問: (02)2706-5866

2. 如己僧妥檔案並確認上傳內容及檔案絕數無誤,請按"瀏覽鍵"進行上傳,並確保上傳的檔案內容正確及檔案格式為 pdf 檔案格式

儒上傳檔案名稱

建議步骤: 1. 填寒被极表 2. 特材基本资料 3. 財務分析及切結 4. 預覽確認 5. 上傳檔案及確認 6. 送出建議書 7. 列印建議書

▼ HMSE3300\_特材納入全民健康保險給付建議書-特材專用(新特材案件)

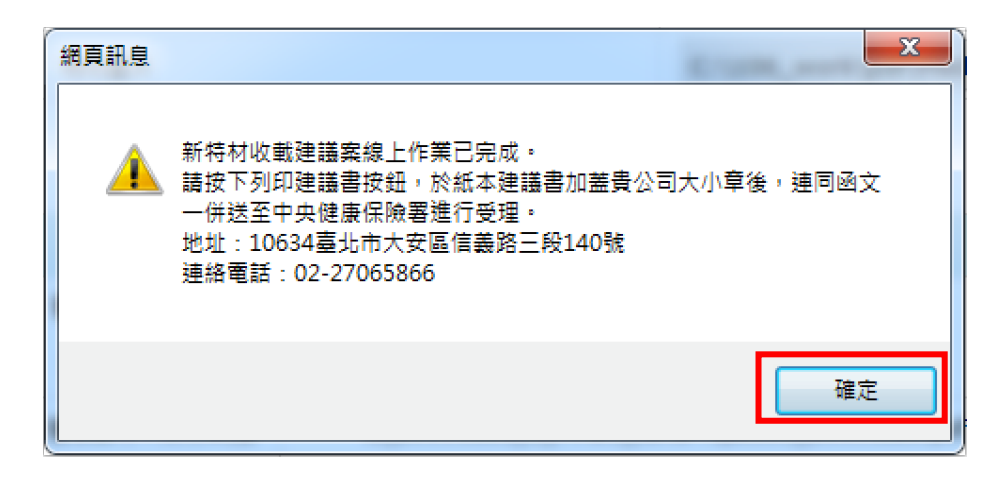

5-1. 上開畫面欄位說明

| 序號 | 欄位名稱     | 意義及用途         | 初始值 |
|----|----------|---------------|-----|
| 1  | 需上傳檔案名稱  | 確認檔案是否備妥      |     |
| 2  | 實際上傳檔案名稱 | 核對使用看是否檔案有誤   |     |
| 3  | 上傳檔案大小   | 確認檔案大小是否超過15M |     |

- 5-2. 上傳檔案及確認作業之執行步驟
  - (1)瀏覽並逐一確認選取的檔案內容與需上傳檔案之名稱相符內 容的檔案
  - (2) 選取檔案之後請按 檔案確認 會提供上傳檔案相關資訊預覽
     (提供上傳檔案名稱及檔案大小),如有誤可於上方再重新按瀏
     覽 鍵重選檔案,如欲修改上傳檔案的數量也可按回檢核表修
     改,如這時發現有填寫內容要調整也可按 回上一步 再做修
     改
  - (3) 上傳檔案相關資訊預覽(提供上傳檔案名稱及檔案大小)如確認無誤,再按上傳附件及送出建議書 按鈕,會有提醒跳窗再次跟廠商確認一旦按下確定按鈕將無法再透過本系統進行修改與內容重新上傳,如按取消還有機會再重做修改或重新上傳檔案,如按確定系統將會產製建議書(.pdf 格式)及將剛才選取的檔案送至後端主機,並將顯示完成資訊之跳窗訊息,按

## 下確定 即可到下一步下載建議書畫面

## 6. 步驟7 列印建議書

HMSE3300\_特材納入全民健康保險給付建議書-特材專用(新特材案件)

| 建議步驟: | 1. 填寫檢核表   | 2. 特材基本資料 | 3. 財利 | 务分析及切結 | 4. 預覽確認 | 5. 上傳 | 檔案及確認 | 6. 送出建議書 | 7. 列印建議書 |
|-------|------------|-----------|-------|--------|---------|-------|-------|----------|----------|
|       | 回檢核表修改回上一步 |           | 回上一步  | 上傳附件及這 | 送出建議書   | 清除    | 列印建議書 | 檔案確認     |          |

## 建議書畫面如下圖

特材納入全民健康保險給付建議書-特材專用(新特材案件)

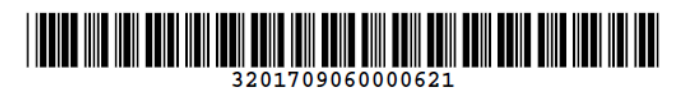

| 建議特材項數:               | 3                            | 醫療器材許可證:        | 衛署藥輸字第123456號                                                                        |
|-----------------------|------------------------------|-----------------|--------------------------------------------------------------------------------------|
| 特材中文名稱:               | "美敦力"娜諾可舒球囊擴張導管              | 特材英文名稱:         | "Medtronic"NanoCross Elite<br>0.014 Over-The-Wire PTA<br>Balloon Dilatation Catheter |
| 廠牌:                   | 1Y MEDACCU紅電                 | 產地國別:           | 27 韓國                                                                                |
| ICD-10 - PCS碼(一<br>): | G452 G450 N049               | 使用科别:           | 001 家醫科 002 內科 011 皮膚<br>科                                                           |
| 適應症:                  | 適應症<br>3201709060000<br>621  | 許可證效期:          | 2020/12/31                                                                           |
| 聯絡人:                  | 李鍾碩                          | 聯絡電話:           | 080000123                                                                            |
| 認識產品:                 | 認識產品<br>3201709060000<br>621 | 相關醫療服務給付項<br>目: | 00106B 00107B 00108B 00109C<br>00110C                                                |

品項資料

| 項次 | 品項代碼             | 型號  | 規格 | 組件  | 單位      | 建議價   | 中文名<br>稱加註 | 英文名<br>稱加註         | 參考品<br>代碼        | 材質                            | 临床使<br>用方式                                                |
|----|------------------|-----|----|-----|---------|-------|------------|--------------------|------------------|-------------------------------|-----------------------------------------------------------|
| 1  | FBZ0198080<br>03 | 型號1 | 規格 | 組件1 | 03<br>片 | 10000 | 舒璩囊<br>擴 管 | 特材英<br>文-加註<br>品名1 | CDD1110<br>1011T | 27 膠原<br>蛋白<br>(Collag<br>en) | 臨<br>用<br>S<br>Z<br>6<br>9<br>8<br>8<br>0<br>2<br>0<br>2  |
| 2  | FBZ0198080<br>04 | 2 C | 2  | 組件2 | 03<br>片 | 200   | 特材中<br>文11 | 特材英<br>文11         | FNX0111<br>81001 | 32 纖維<br>素                    | 臨<br>所<br>万<br>下<br>0<br>9<br>8<br>8<br>0<br>3            |
| 3  | FBZ0198080<br>05 | 3 D | 3  | 組件3 | 04<br>盒 | 300   | 特材中<br>文22 | 特材英<br>文22         | CHX0228<br>33001 | 36 銀<br>(Ag)                  | 臨床<br>病<br>方<br>F<br>0<br>2<br>6<br>9<br>8<br>8<br>0<br>3 |

整組資料

| 項次 | 整組代碼             | 整組型號                                                                         | 既有品項 | 中文名<br>稱         | 英文名<br>稱                                        | 參考品<br>代碼 | 建議價 | 組件 | 科別                                   | 適應症                                                                                                    | 臨床使<br>用方式                                                                                                    |
|----|------------------|------------------------------------------------------------------------------|------|------------------|-------------------------------------------------|-----------|-----|----|--------------------------------------|----------------------------------------------------------------------------------------------------|----------------------------------------------------------------------------------------------------|
| 1  | FBKF17130<br>NS1 | FBZ01980<br>8003<br>FBZ01980<br>8004                                         |      | 胸主動<br>脈瘤支<br>架1 | TAG<br>THORACI<br>C<br>ENDOPRO<br>STHESIS<br>-1 | 111111    | 100 |    | 001 家醫<br>科<br>002 內科<br>004 小兒<br>科 | 適 <u></u><br><u>3</u><br><u>3</u><br><u>3</u><br><u>3</u><br><u>3</u><br><u>4</u><br><u>5</u><br><u>6</u><br><u>0</u><br><u>0</u><br><u>0</u><br><u>0</u><br><u>0</u><br><u>0</u><br><u>0</u><br><u>0</u>                                                                                                    | 臨<br>床<br>方<br>2<br>0<br>1<br>7<br>0<br>9<br>0<br>0<br>0<br>0<br>0<br>0<br>0<br>0<br>0<br>0<br>0<br>0<br>0<br>0<br>0<br>0<br>0 |
| 2  | FBKF17130<br>NS2 | FBZ01980<br>8005<br>FBZ01980<br>8006<br>FBZ01980<br>8011<br>FBZ01980<br>8021 |      | 胸重動<br>脈瘤支<br>架2 | TAG<br>THORACI<br>C<br>ENDOPRO<br>STHESIS<br>-2 | 111122    | 100 |    | 001 家醫<br>科<br>002 內科<br>004 小兒<br>科 | $a_{17}$<br>$a_{17}$<br>$a_{17}$<br>$a_{17}$<br>$a_{90}$<br>$a_{00}$<br>$a_{00}$<br>$a_{17}$<br>$a_{17}$<br>$a_{17}$<br>$a_{17}$<br>$a_{17}$<br>$a_{17}$<br>$a_{17}$<br>$a_{17}$<br>$a_{10}$<br>$a_{10}$<br>a | 臨<br>用<br>3<br>17<br>0<br>9<br>0<br>0<br>0<br>0<br>0<br>0<br>0<br>0<br>0<br>0<br>0<br>0<br>0<br>0<br>0<br>0<br>0               |
| 3  | FBKF17130<br>NS3 | FBZ01980<br>8007<br>FBZ01980<br>8012<br>FBZ01980<br>8022                     |      | 胸主動<br>脈瘤支<br>架3 | TAG<br>THORACI<br>C<br>ENDOPRO<br>STHESIS<br>-3 | 111133    | 100 |    | 001 家醫<br>科<br>002 內科<br>004 小兒<br>科 | $\hat{a}_{017}$<br>$\hat{a}_{017}$<br>$\hat{a}_{090}$<br>$\hat{a}_{006}$<br>$\hat{a}_{3}$                                                                                                    | 臨<br>用<br>0<br>9<br>0<br>0<br>0<br>0<br>0<br>0<br>0<br>0<br>0<br>0<br>0<br>0<br>0<br>0<br>0<br>0<br>0                          |

健保總額預算分析

品項代碼:FBZ019808003

特材中文-加註品名:"美敦力"娜諾可舒球囊擴張導管-舒球囊擴張導管

特材英文-加註品名:"Medtronic"NanoCross Elite 0.014 Over-The-Wire PTA Balloon Dilatation Catheter-特材英文-加註品名1

| 項目/年度                              | 第一年      | 第二年       | 第三年       | 第四年      | 第五年      |
|------------------------------------|----------|-----------|-----------|----------|----------|
| 新特材年度使用人數                          | 4        | 5, 454    | 545       | 4, 545   | 45       |
| 新特材年度使用數量                          | 4, 545   | 54, 545   | 454       | 4,545    | 4, 545   |
| 新特材年度費用預估(A)                       | 454      | 5, 454    | 5, 454    | 5, 454   | 5, 454   |
| 取代既有特材之年度取代率(%)                    | . 3      | . 6       | . 6       | . 6      | . 6      |
| 被取代的既有特材之費用節省(B)                   | 434      | 3, 434    | 33, 434   | 43       | 4, 343   |
| 被取代的藥品治療之費用節省(C)                   | 4, 343   | 343, 434  | 43        | 43, 343  | 34       |
| 被取代的醫療服務之費用節省(D)                   | 43, 434  | 34        | 343, 434  | 3, 434   | 3, 434   |
| 隨新特材衍生的其他醫療費用改變(E)                 | 3, 434   | 3, 434    | 3, 434    | 3, 434   | 34, 343  |
| 新特材收載後年度總額財務影響 預估<br>(F=A-B-C-D±E) | -51, 191 | -344, 882 | -374, 891 | -44, 800 | -36, 700 |

整組代碼:FBKF17130NS1

中文名稱:胸主動脈瘤支架1

英文名稱:TAG THORACIC ENDOPROSTHESIS-1

| 項目/年度                              | 第一年      | 第二年       | 第三年       | 第四年      | 第五年      |
|------------------------------------|----------|-----------|-----------|----------|----------|
| 新特材年度使用人數                          | 4        | 5,454     | 545       | 4,545    | 45       |
| 新特材年度使用數量                          | 4, 545   | 54, 545   | 454       | 4, 545   | 4, 545   |
| 新特材年度費用預估(A)                       | 454      | 5, 454    | 5, 454    | 5,454    | 5, 454   |
| 取代既有特材之年度取代率(%)                    | . 3      | . 6       | . 6       | . 6      | . 6      |
| 被取代的既有特材之費用節省(B)                   | 434      | 3, 434    | 33, 434   | 43       | 4, 343   |
| 被取代的藥品治療之費用節省(C)                   | 4, 343   | 343, 434  | 43        | 43, 343  | 34       |
| 被取代的醫療服務之費用節省(D)                   | 43, 434  | 34        | 343, 434  | 3, 434   | 3, 434   |
| 隨新特材衍生的其他醫療費用改變(E)                 | 3, 434   | 3, 434    | 3, 434    | 3, 434   | 34, 343  |
| 新特材收載後年度總額財務影響 預估<br>(F=A-B-C-D±E) | -51, 191 | -344, 882 | -374, 891 | -44, 800 | -36, 700 |

整組代碼:FBKF17130NS2

中文名稱:胸主動脈瘤支架2

英文名稱:TAG THORACIC ENDOPROSTHESIS-2

| 項目/年度                            | 第一年     | 第二年     | 第三年     | 第四年     | 第五年     |
|----------------------------------|---------|---------|---------|---------|---------|
| 新特材年度使用人數                        | 34      | 4, 343  | 334     | 4       | 3, 434  |
| 新特材年度使用數量                        | 43      | 343     | 3, 343  | 34      | 34      |
| 新特材年度費用預估(A)                     | 43      | 434     | 34      | 34      | 343     |
| 取代既有特材之年度取代率(%)                  | . 3     | .1      | . 2     | . 2     | . 3     |
| 被取代的既有特材之費用節省(B)                 | 434     | 434     | 3, 434  | 3, 434  | 3, 343  |
| 被取代的藥品治療之費用節省(C)                 | 3, 434  | 343     | 3, 434  | 343     | 3, 434  |
| 被取代的醫療服務之費用節省(D)                 | 343     | 343     | 334     | 343     | 334     |
| 隨新特材衍生的其他醫療費用改變(E)               | 343     | 3, 434  | 34      | 343     | 34      |
| 新特材收載後年度總額財務影響 預估                | -4, 511 | -4, 120 | -7, 202 | -4, 429 | -6, 802 |
| $(\Gamma = A - B - C - D \pm E)$ |         |         |         |         |         |

切結事項

一、本案所提供之證明文件資料均屬實,經查與事實不符而足以影響擬訂之結果,情節重大者,共同擬訂會 議得重新檢討其給付內容及支付標準。

二、茲向中央健康保險署切結本藥商所建議下列醫療器材第一等級醫療器材特殊材料健保給付案。

廠商代碼: 6221023227

廠商(公司)名稱: 旌宇股份有限公司

负责人:鄭敦仁

地址:臺南市南區喜樹路67號1樓

電話:02-23623202

聯絡人姓名:李鍾碩

聯絡人電話:080000123

印信戳記

簽章

檔案附錄

| 項次 | 需上傳檔案名稱                           | 上傳檔案名稱              | 上傳檔案大小   |
|----|-----------------------------------|---------------------|----------|
| 1  | 醫療器材許可證正反面影本(必須檢附)                | HN_20181012_002.pdf | 335.66KB |
| 2  | 中文仿單(必須檢附,第一等級醫療器材無<br>仿單者可填否)    | HN_20181012_003.pdf | 300.55KB |
| 3  | 醫療器材產品型錄(必須檢附)                    | HN_20181012_004.pdf | 410.75KB |
| 4  | 臨床效益、使用定位及與類似功能特材比<br>較說明資料(必須檢附) | HN_20181012_006.pdf | 230.18KB |
| 5  | 建議收載新特材相關療效文獻資料                   | HN_20181012_007.pdf | 210.33KB |
| 6  | 財務影響估算說明資料(必須檢附)                  | HN_20181012_010.pdf | 130.45KB |
| 7  | 特材圖片(必須檢附)                        | HN_20181012_012.pdf | 155.56KB |
|    |                                   |                     |          |

6-1. 上開畫面欄位說明

魚。

- 6-2. 列印建議書作業之執行步驟
  - (1)請按列印建議書按鈕,IE瀏覽器下方會有開啟及儲存之按鈕 選項,如按儲存即可下載建議書至本機端,建議書也有提供 廠商上傳的檔案清單(檔案名稱及大小)
  - (2) 建議書需列印紙本並連同函文檢附相關附件寄至健保署
  - (3) 建議書檔案名稱說明: 06042011003201710270000762pnt.pdf

(廠商代碼+案件編號 pnt.pdf)

三、 新特材建議案之確認查詢作業

(一)點選此選項畫面如下。

HMSE3310\_特材納入全民健康保險給付查詢作業-特材專用(新特材案件)

| 案件狀態:   | ●暫存尚未完成○已送出           |  |  |
|---------|-----------------------|--|--|
| 建議日期區間: | 106/06/01 至 106/10/01 |  |  |
| 案件編號:   | 3201709060000641      |  |  |
|         | 查詢 · 清除 · 客料復製 · 刪除   |  |  |

(二)上開畫面欄位說明

| 序號 | 欄位名稱   | 意義及用途 | 初始值    |
|----|--------|-------|--------|
| 1  | 案件狀態   |       | 暫存尚未完成 |
| 2  | 建議日期區間 |       |        |
| 3  | 案件编號   |       |        |

(三)新特材建議案之確認查詢作業之執行步驟

- 於輸入查詢資料的條件(案件狀態、建議日期起迄、案件編號), 按查詢功能鍵。
- 2. 欲清除已輸入資料時,請按清除功能鍵,畫面中進度查詢所填載 全部欄位內容將全數清除。
- 3. 欲複製一筆資料,對此案件編號做勾選,請按資料複製功能鍵, 會產生新案件編號並顯示複製成功之訊息後畫面自動轉至 HMSE3300S01步驟1,但複製部分不包含上傳檔案的部分,需重 新上傳檔案。
- 4. 欲刪除資料,對此案件編號做勾選,請按刪除功能鍵。
- 5. 按查詢功能鍵,回覆畫面如下。

## HMSE3310\_特材納入全民健康保險給付查詢作業-特材專用(新特材案件)

|               | <b>案件狀態:</b> ●暫存尚未完成〇己送出      |                                                 |      |        |  |  |  |
|---------------|-------------------------------|-------------------------------------------------|------|--------|--|--|--|
|               | 建議日期區間: 106/06/01 至 106/10/01 |                                                 |      |        |  |  |  |
|               | 案件編號: 3201709060000641        |                                                 |      |        |  |  |  |
| 查詢 清除 資料復製 删除 |                               |                                                 |      |        |  |  |  |
| 勾選            | 案件編號(barcode)                 | 許可證號                                            | 案件狀態 | 線上建議日期 |  |  |  |
|               | 3201709060000641              | <b>衛署醫器製第 000730 號</b> 暫存,尚未完成 <b>106/09/06</b> |      |        |  |  |  |

## 案件狀態-暫存尚未完成之畫面(圖一)

HMSE3310\_特材納入全民健康保險給付查詢作業-特材專用(新特材案件)

|                           | 案件狀態:           | ○暫存尚未完成●己送出           |      |           |  |
|---------------------------|-----------------|-----------------------|------|-----------|--|
| 建晶                        | 義日期區間:          | 106/06/01 至 106/10/01 |      |           |  |
|                           | 案件编號:           | 32017092700006        | 82   |           |  |
| 查詢 清除                     |                 |                       |      |           |  |
| 案件编號(barcode)             |                 | 許可證號                  | 案件狀態 | 線上建議日期    |  |
| 3201709270000682<br>列印建議書 | 衛署醫器製第 999999 號 |                       | 提出建議 | 106/09/27 |  |

案件狀態-已送出之畫面(圖二)

四、 新特材申請案之進度查詢作業

(一)點選此選項畫面如下。

### ♥ HMSE3320S01\_新特材建議進度查詢作業

| 統一編號 | 80044233 | 廠商代碼 | 0402601201-测試2 |
|------|----------|------|----------------|
| 案件編號 |          |      |                |
| 品項代碼 |          |      |                |
| 許可證號 |          |      |                |
|      |          | 查詢   | ]              |

(二)上開畫面欄位說明

| 序號 | 欄位名稱 | 意義及用途 | 初始值 |
|----|------|-------|-----|
| 1  | 案件編號 |       | 空白  |
| 2  | 品項代碼 |       | 空白  |
| 2  | 許可證號 |       | 空白  |

(三)新特材申請案之進度查詢作業之執行步驟

- 1. 於輸入查詢資料的條件後,按查詢功能鍵。
- 2. 欲清除已輸入資料時,請按清除功能鍵,畫面中進度查詢所填載全 部欄位內容將全數清除。
- 3. 按查詢功能鍵,回覆畫面如下。

| 序號 | 廠商代碼       | 廠商名稱              | 案件編號             | 許可證碼          | 品項代碼         | 收文號        | 處理情形 |
|----|------------|-------------------|------------------|---------------|--------------|------------|------|
| 1  | 6221023227 | <b>旌字藥業股份有限公司</b> | 3201709060000621 | 衛署藥輸字第123456號 |              | 1070101001 | 署內受理 |
| 2  |            |                   |                  |               | FBZ019808003 | 1070101001 | 署內受理 |
| 3  |            |                   |                  |               | FBZ019808004 | 1070101001 | 署內受理 |
| 4  |            |                   |                  |               | FBZ019808005 | 1070101001 | 署內受理 |
| 5  |            |                   |                  | 衛署藥輸字第123457號 | FBZ019808006 | 1070101001 | 署內受理 |
| 6  |            |                   |                  |               | FBZ019808007 | 1070101001 | 署內受理 |

陸、 補充說明

- 一、本作業在健保資訊網服務網頁(Internet)操作。
- 二、於線上完成建議資料填寫後,請列印建議書加蓋公司大小章,並連同函 文檢附相關證明文件(如其他建議書內容、特材許可證正反面影本、仿 單、證明文件及文獻等)後寄至衛生福利部中央健康保險署,以供辦理後 續行政作業。